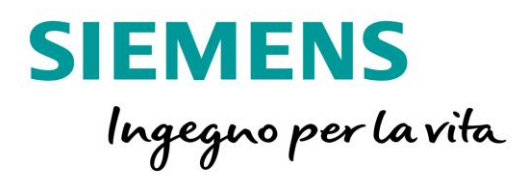

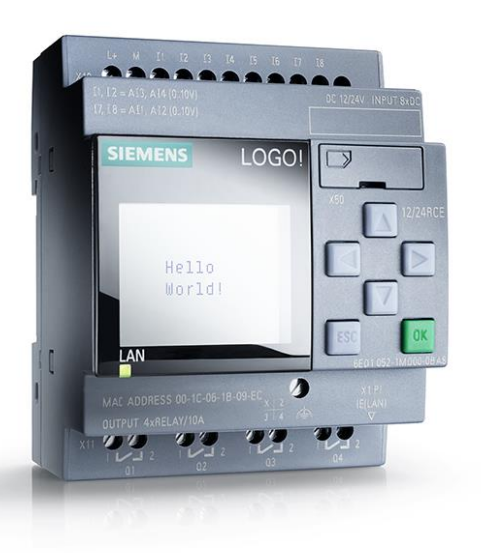

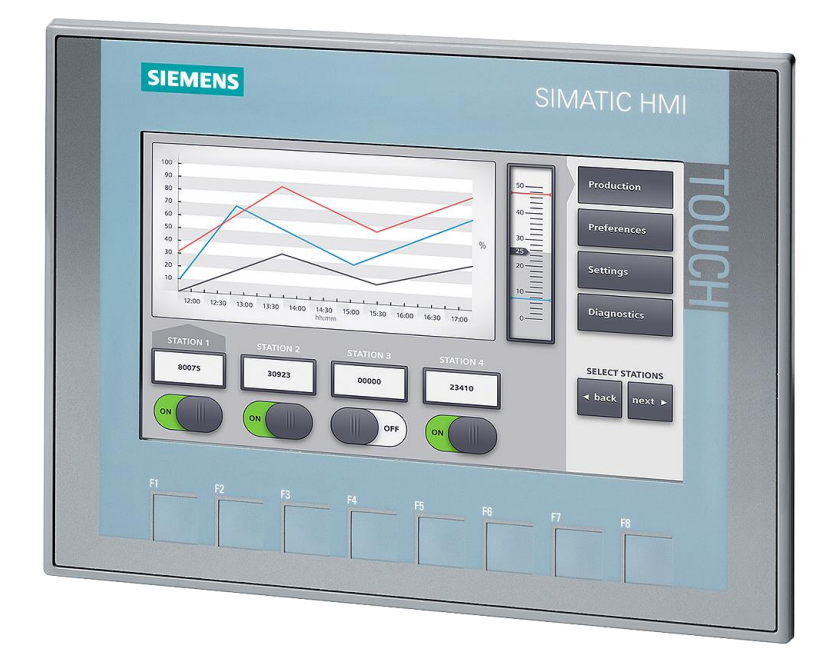

# **LOGO!8**

Configurazione comunicazione tra LOGO!8

e pannello HMI Simatic

Versione 1.0

siemens.it/logo

Le informazioni riportate in questo manuale tecnico contengono descrizioni o caratteristiche che potrebbero variare con l'evolversi dei prodotti e non essere sempre appropriate, nella forma descritta, per il caso applicativo concreto. Con riserva di modifiche tecniche.

Tutte le denominazioni dei prodotti possono essere marchi oppure denominazioni di prodotti della Siemens AG o di altre ditte fornitrici, il cui utilizzo da parte di terzi per propri scopi può violare il diritto dei proprietari.

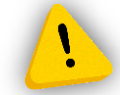

Le informazioni fornite in questo documento devono intendersi sempre a titolo orientativo, da sottoporre all'attenzione di chi ha la responsabilità di certificare la macchina o l'impianto e non costituiscono in nessun caso vincolo o responsabilità specifiche.

Copyright © 2018. Siemens AG. All rights reserved.

#### CONTENUTI

| 1 | INTE | RODUZIONE                                     | 4  |
|---|------|-----------------------------------------------|----|
| 2 | CON  | IFIGURAZIONE HARDWARE                         | 5  |
|   | 2.1  | PARAMETRIZZAZIONE HARDWARE LOGO!8             | 5  |
|   | 2.2  | PARAMETRIZZAZIONE HARDWARE PANNELLO OPERATORE |    |
| 3 | PAR  | AMETRIZZAZIONE SOFTWARE                       |    |
|   | 3.1  | PARAMETRIZZAZIONE SOFTWARE LOGO!8             |    |
|   | 3.2  | PARAMETRIZZAZIONE SOFTWARE PANNELLO OPERATORE | 27 |

#### 1 Introduzione

Lo scopo del presente documento è fornire agli utenti le conoscenze necessarie per la connessione di un pannello operatore con il modulo base LOGO!8.

Hardware utilizzato:

KTP 700 Basic PN Color second generation (6AV2123-2GB03-0AX0) LOGO!8 12/24V RCE (6ED1052-1MD00-0BA8)

#### IP: 192.168.0.2

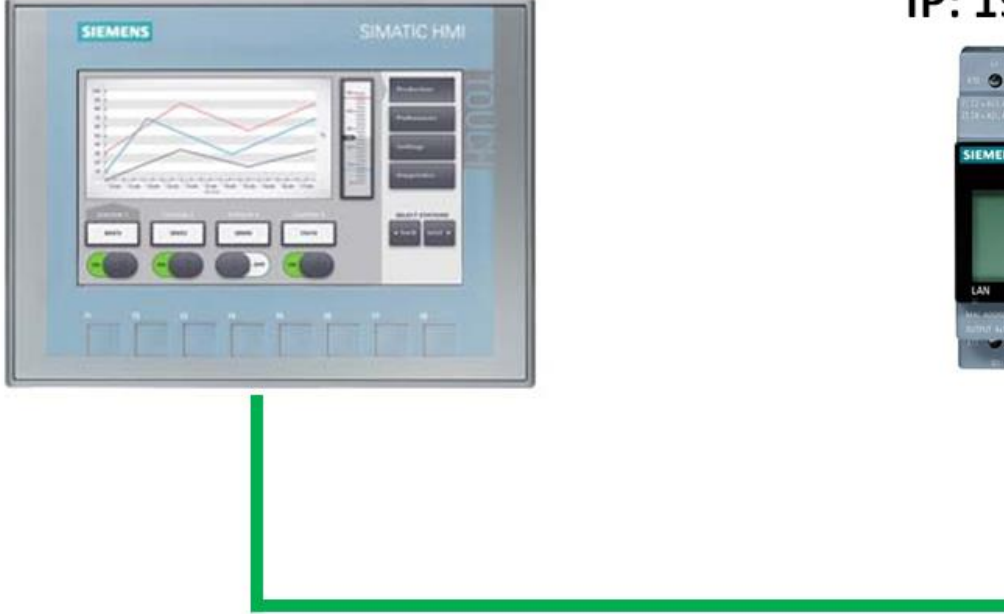

#### IP: 192.168.0.1

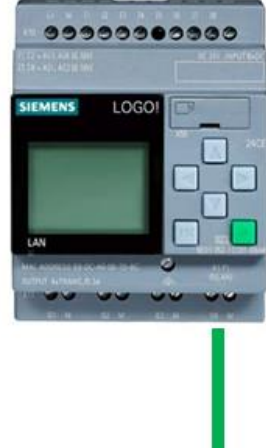

<u>Software utilizzato</u>: WinCC Basic V13 SP1 (6AV2100-0AA03-0AA5) LOGO Soft Comfort V8.0 (6ED1058-0BA08-0YA1)

#### 2 Configurazione hardware

In questa sezione vengono descritti tutti i passaggi da effettuare sia su LOGO! 8 che sul pannello operatore che consentono di creare i presupposti per la connessione tra le apparecchiature.

#### 2.1 Parametrizzazione *hardware* LOGO!8

Questi sono i passaggi da eseguire lato LOGO! per impostare la connessione verso il pannello operatore; in pratica bisogna configurare i parametri ethernet per la connessione tra le apparecchiature.

Importare il software nel *Progetto di rete* (per maggiori informazioni su questa specifica funzionalità fare riferimento alla guida *Avvio alla programmazione LOGO*!8 presente al link <u>http://www.siemens.it/logo</u>).

Cliccare su Aggiungi nuovo dispositivo (riquadro arancio in figura)

| Modo diagramma Progetto di rete |                                                                                |
|---------------------------------|--------------------------------------------------------------------------------|
| Tool                            | Vista di rete                                                                  |
| ✓ Progetto di rete              | 📑 Aggiungi nuovo dispositivo 🚿 Vai online 🔊 Vai offline 🍳 Ingrandisci 🔍 Riduci |
| Aggiungi nuovo dispositivo      | PC locale                                                                      |

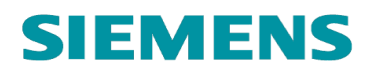

apparirà la seguente figura:

| Selezione dispositivo      |                                      | x |
|----------------------------|--------------------------------------|---|
| Logo                       | Configurazione                       |   |
| LOGO! 0BA7                 | Nome del dispositivo: HMI_1          |   |
| Dispositivo compatibile 57 | Indirizzo IP: 192.168. 0. 2          |   |
| SimaticPanel               | Maschera di sottorete: 255.255.255.0 |   |
| IIII HMI Siemens           | Gateway di default                   |   |
|                            |                                      |   |
| LOGO! slave                |                                      |   |
| LOGO! 0BA8 slave           |                                      |   |
| LOGO! 0BA7 slave           |                                      |   |
|                            |                                      |   |
|                            |                                      |   |
|                            |                                      |   |
|                            |                                      | _ |
|                            | OK Annulla                           | ? |

Cliccare su *HMI Siemens* (come da riquadro blu in figura), come fatto nel riquadro rosso in figura in *Nome dispositivo* inserire il nome che si vuole dare al pannello (è un nome del tutto generico non ha nessuna influenza sui parametri del collegamento); in *Indirizzo IP* inserire l'indirizzo IP del pannello; nella *Maschera di sottorete* inserire l'indirizzo IP come in figura; in *Gateway default* inserire l'indirizzo IP del gateway qualora venisse utilizzato (nel nostro esempio il campo è vuoto perché non è stato utilizzato alcun gateway per la connessione tra pannello e LOGO!); confermare il tutto con *OK*.

Ora nella schermata del progetto di rete sono visualizzati sia il LOGO!8 che il pannello, per collegarli andare con il mouse sul quadratino sotto la figura del pannello e trascinare fino ad uno dei quadratini sotto la figura del LOGO!8 (N.B. non collegare il pannello ed il LOGO! nel punto del riquadro rosso in figura)

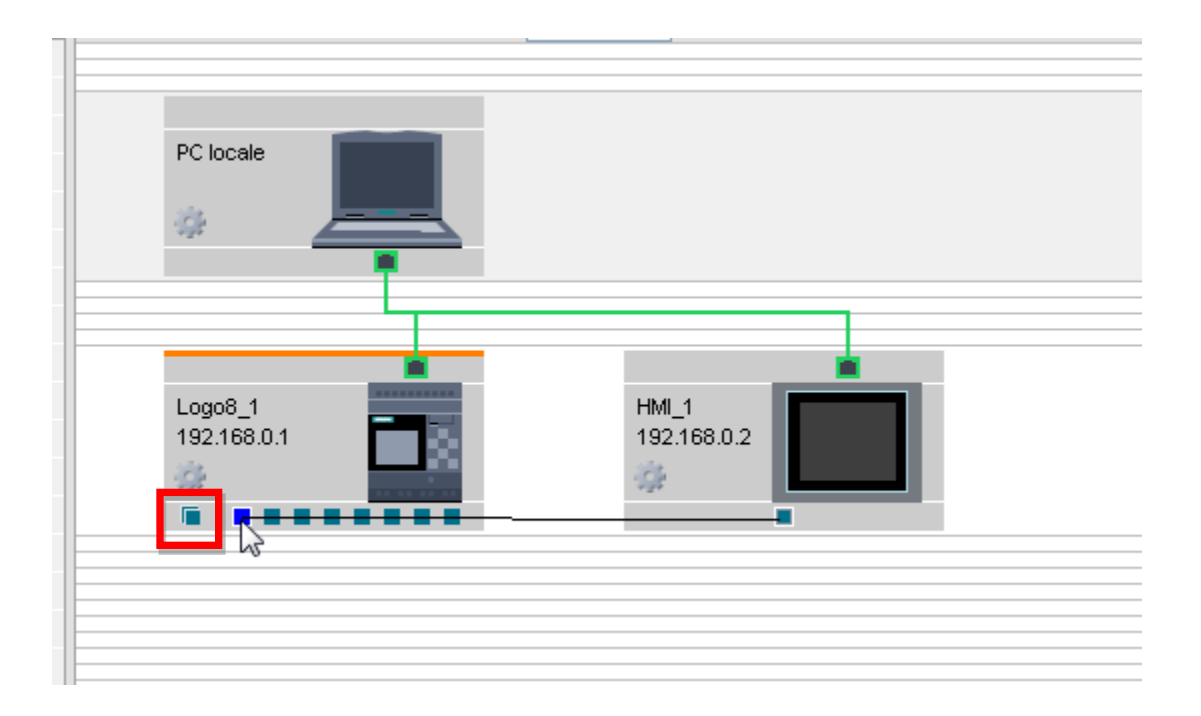

doppio clic sul filo che è apparso dopo il trascinamento del collegamento

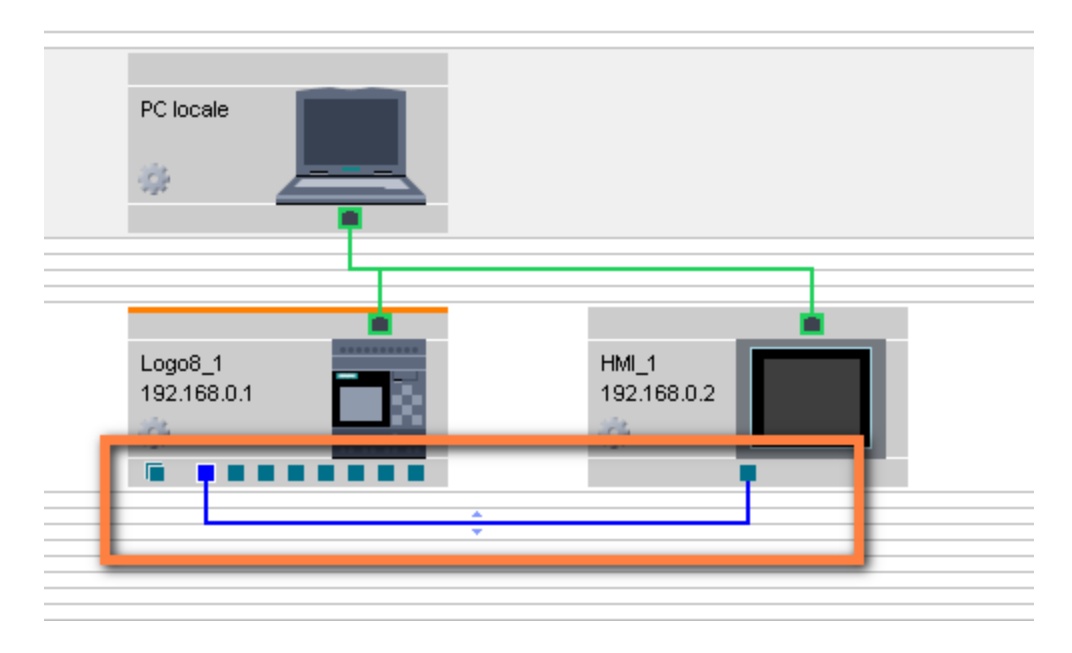

si accede alla parametrizzazione del collegamento; inserire nel campo *TSAP* il valore 02.00 come nel riquadro verde in figura e confermare con *OK*.

| Collegamento                                                                |    |          | x                                                                                  |
|-----------------------------------------------------------------------------|----|----------|------------------------------------------------------------------------------------|
| Nome del dispositivo: Logo8<br>Indirizzo IP 192.16<br>TSAP: 02.00<br>O Clie | _1 | Nome del | dispositivo: HMI_1<br>Indirizzo IP 192.168. 0. 2<br>TSAP: 02.00<br>© Client Se /er |
| Trasferimento dati                                                          |    |          | Aggiungi informazioni di trasferimento dati (i)                                    |
| 1 VB                                                                        |    |          |                                                                                    |
|                                                                             |    |          | OK Annulla ?                                                                       |

Alla fine di questi passi la configurazione hardware del collegamento (lato LOGO!) tra le apparecchiature è concluso e nella schermata del progetto di rete in LOGO Soft Comfort è visualizzata la seguente schermata:

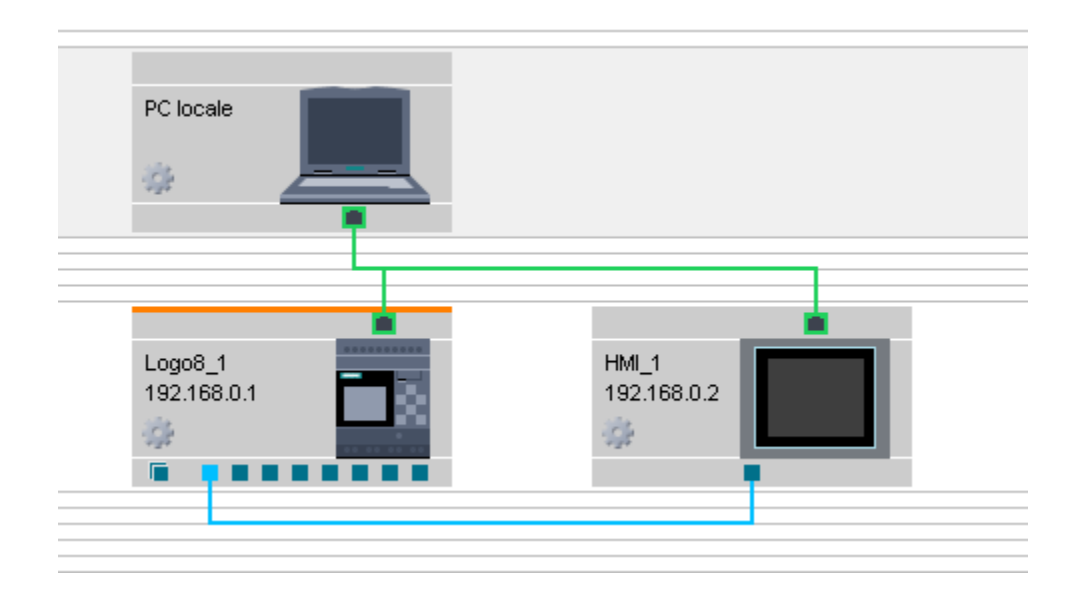

#### 2.2 Parametrizzazione *hardware* pannello operatore

Questi sono i passaggi da eseguire lato KTP700 per impostare la connessione verso LOGO!8; in pratica bisogna configurare i parametri ethernet per la connessione tra le apparecchiature.

Primo passo da compiere è configurare l'indirizzo IP nel pannello. Quando si accende il pannello operatore, appare il seguente loader:

1. cliccare su Settings

| SIEMENS | 3044         | 0.5 HM |
|---------|--------------|--------|
|         | Start Center | Touc   |
|         | Z Transfer ► |        |
|         | O Start      |        |
|         | E Settings   |        |
| E E     |              | F      |

2. cliccare su Network Interface

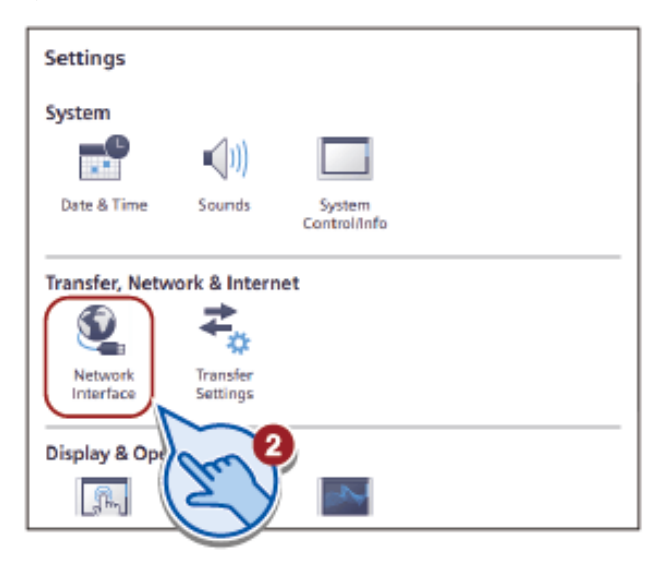

- 3. cliccare su DHCP e posizione l'interruttore su off
- 4. impostare l'indirizzo del pannello in *IP address* (vedi ad esempio l'indirizzo nell'introduzione) impostare la *Subnet mask* come in figura

impostare *Default gateway* (N.B. impostare questa proprietà solo se necessario, cioè solo se non c'è un dispositivo gateway connesso tra il pannello ed il LOGO!)

5. impostare la proprietà di *Mode and speed* come in figura

| Interface  | PN X1           | m                |
|------------|-----------------|------------------|
| IP address |                 | 3                |
|            | DHCP:           | OFF              |
| ſ          | IP address:     | 192.168.0.11     |
|            | Subnet mask:    | 255.255.255.0    |
| ſ          | efault gateway: | 192.168.0.1 (AI) |
| Ethernet p | parameters      | $\bigcirc$       |
| P          | Node and speed  | Auto negotiation |
|            |                 | Jul              |
|            |                 | $\mathbf{S}$     |

Alla fine di questi passaggi cliccare sul tasto *Transfer* tornare alla modalità iniziale.

Dopo aver effettuato questi passaggi aprire il software di programmazione WinCC Basic V13 SP1 e cliccare su *Crea nuovo progetto* (riquadro verde in figura)

| Avvia           |                 |                              | Apri progetto esistente           |
|-----------------|-----------------|------------------------------|-----------------------------------|
| Dispos<br>Reti  | sitivi &        | Apri progetto esistent       | te Utilizzato per ultimo Progetto |
| Progra<br>PLC   | immazione       | Migrazione progetto          |                                   |
| Motion<br>Techn | n &<br>ology    | Chiudi progetto              |                                   |
| Param<br>aziona | amento          |                              |                                   |
| Visual          |                 |                              |                                   |
| Online<br>Diagn | e &<br>ostica 🦯 | Welcome Tour     Primi passi | Rimuovi                           |
|                 |                 |                              |                                   |
|                 |                 |                              |                                   |

Come nel riquadro rosso in figura nel *Nome del progetto* inserire il nome del progetto; in *Percorso* inserire la cartella di destinazione del progetto; in *Autore* inserire il nome dell'autore del progetto e in *Commento* inserire eventuali commenti; confermare il tutto con il tasto *Crea*.

|                         | Crea nuovo progetto                                                  |      |
|-------------------------|----------------------------------------------------------------------|------|
| Apri progetto esistente | Nome del progetto: [Progetto4]<br>Percora: [C:Users/ita91201]Desktop |      |
| 🥚 Crea nuovo progetto   | Autore:                                                              |      |
| Migrazione progetto     | Commento:                                                            |      |
| Chiudi progetto         |                                                                      | Cres |

#### Cliccare su Vista progetto

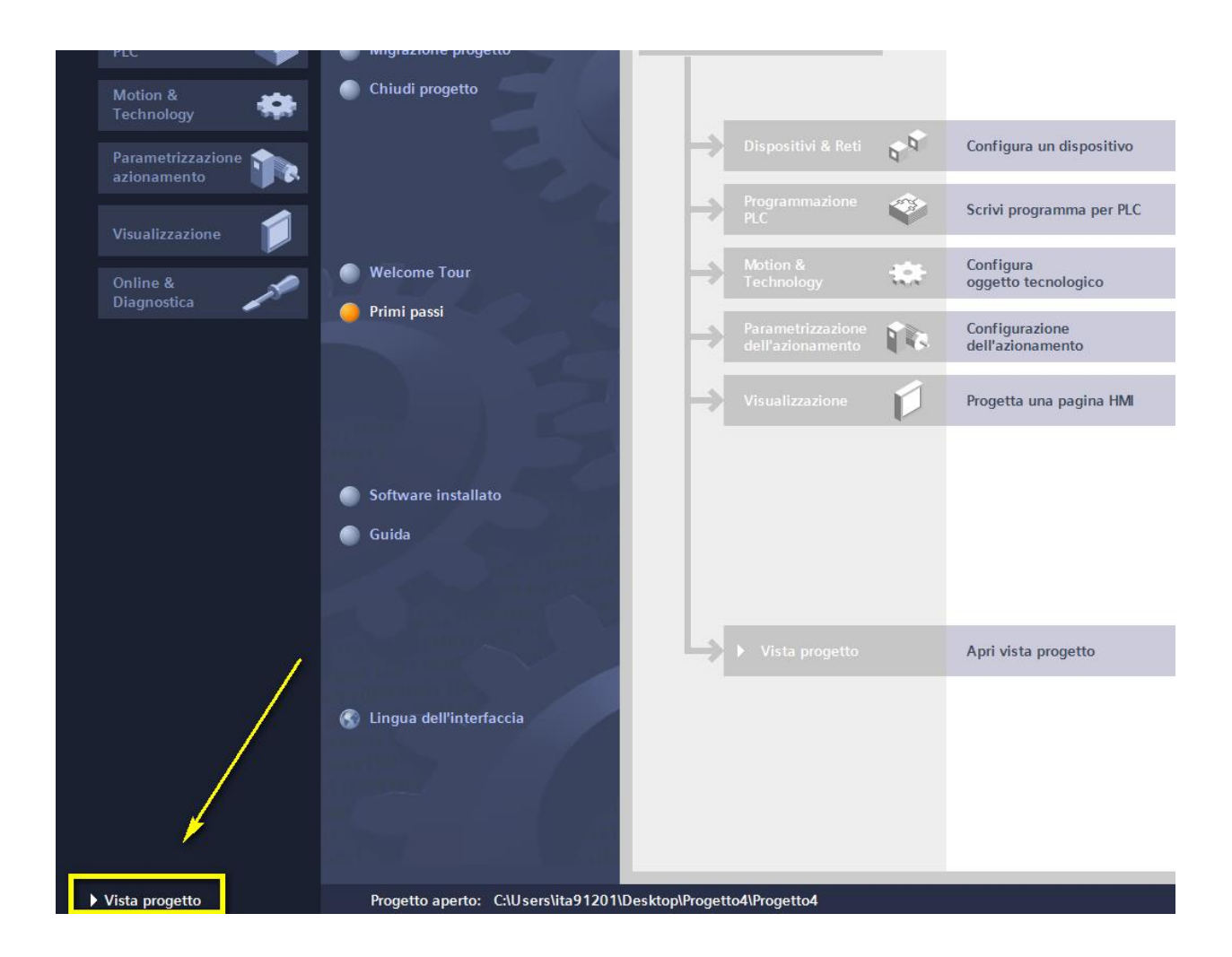

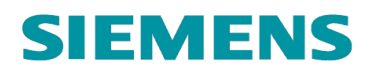

cliccare su Aggiungi nuovo dispositivo

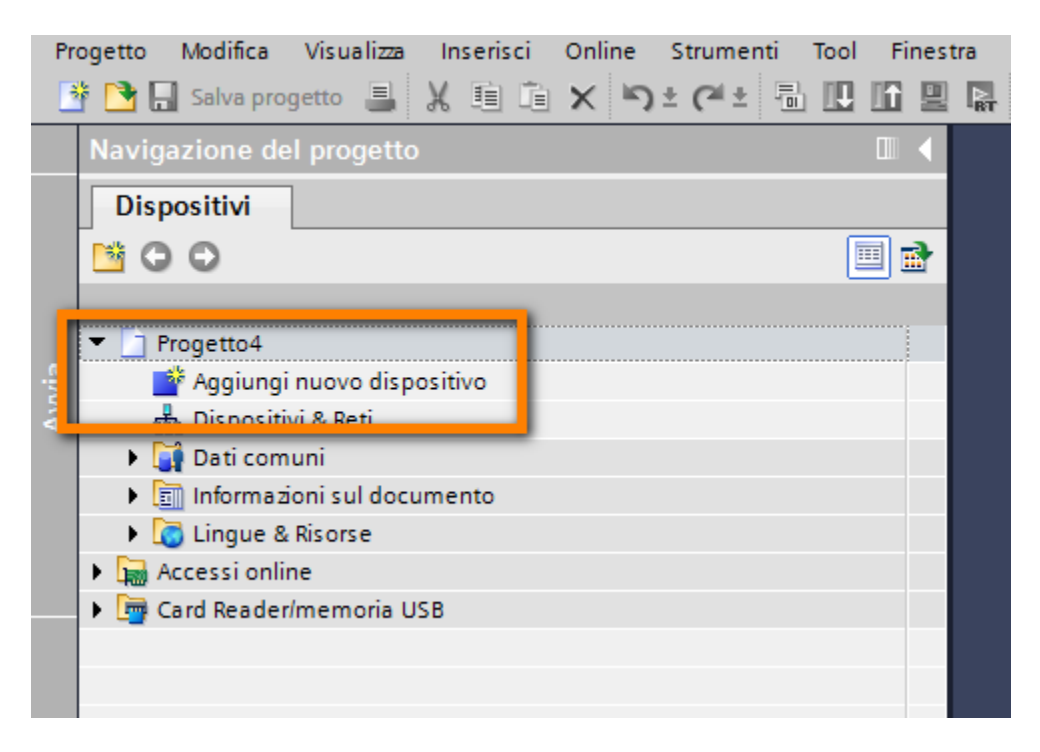

Scegliere l'apparecchiatura *HMI* (riquadro rosso in figura), aprire l'albero *Simatic Basic Panel* (riquadro blu in figura) e scegliere il pannello desiderato (per l'esempio in oggetto abbiamo scelto un *KTP 700 Basic* come da riquadro verde in figura). Confermare il tutto con *OK*.

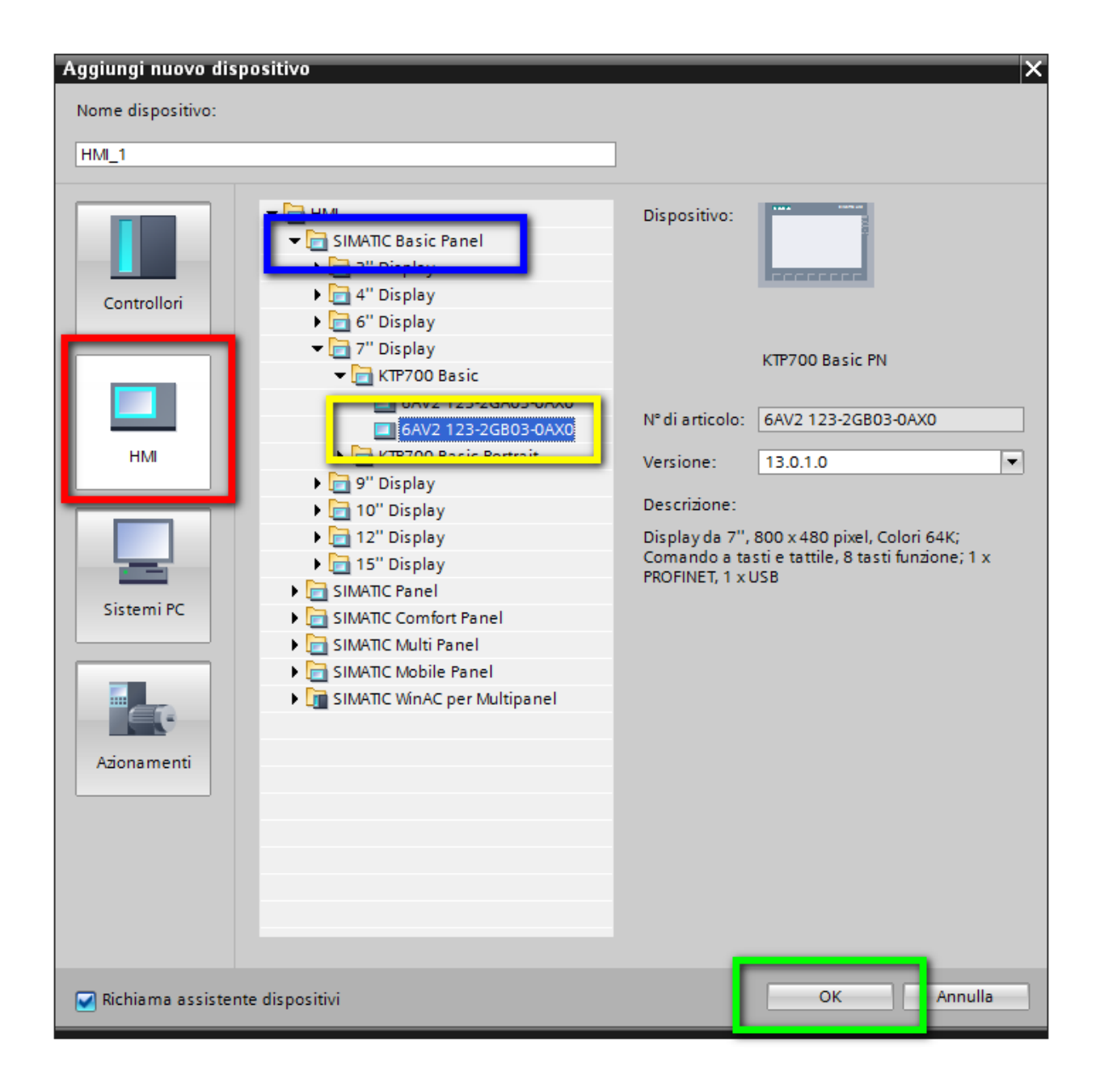

Una volta confermato con *OK*, apparirà la seguente schermata. Confermare l'aggiunta del pannello al progetto con il tasto *Completa* (riquadro rosso in figura)

| Assistente per il pannello o                                                                           | operatore: KTP700 Basic DP                                                                                                    |                                            | ×                                 |
|----------------------------------------------------------------------------------------------------|----------------------------------------------------------------------------------------------------|--------------------------------------------|-----------------------------------|
|                                                                                                    | Collegamenti PLC<br>Configurare i                                                                                                    | collegamenti PLC                           |                                   |
| Collegamenti PLC<br>Rappresentazione pagine<br>Segnalazioni<br>Pagine<br>Pagine di sistema<br>Pulsanti | Image: Mile of the second second s | Driver di comunicazione:  PLC Interfaccia: | Seleziona PLC<br>Sfoglia          |
| 🗹 Salva impostazioni                                                                                   |                                                                                                    | Indietro Avanti >>                         | <u>C</u> ompleta A <u>n</u> nulla |

Ora che il pannello è stato aggiunto al progetto, bisogna impostare il collegamento con il LOGO!. Nell'albero della navigazione del progetto cliccare su *Collegamenti* (riquadro rosso in figura)

| Dispositivi                                                                                                    |
|----------------------------------------------------------------------------------------------------|
|                                                                                                    |
| 2                                                                                                    |
| Progetto4                                                                                                    |
| 💣 Aggiungi nuovo dispositivo                                                                                                    |
| 📅 Dispositivi & Reti                                                                                                    |
| ▼ → HMI_1 [KTP700 Basic DP]                                                                                                    |
| Configurazione dispositivi                                                                                                    |
| 😵 Online & Diagnostica                                                                                                    |
| 🍟 Impostazioni Runtime                                                                                                    |
| 🕨 📄 Pagine                                                                                                    |
| Gestione pagine                                                                                                    |
|                                                                                                    |
| 💫 Collegamenti                                                                                                    |
| and a second second sec |
| 📑 Ricette                                                                                                    |
| Archivi                                                                                                    |
| 5 Schedulazione                                                                                                    |
| 🔛 Elenchi di grafiche e testi                                                                                                    |
| Gestione utenti                                                                                                    |

Nella parte centrale della schermata apparirà la seguente figura; cliccare su *Aggiungi* (riquadro nero in figura) per configurare il collegamento con LOGO!

|      | Navigazione del progetto     |     | Progetto4 > HI         | MI_1 [KTP700 Basic DP] + Co              | lle |
|------|------------------------------|-----|------------------------|------------------------------------------|-----|
|      | Dispositivi                  |     |                        |                                          |     |
|      |                              | 🔲 🖬 | \Lambda Collegamenti a | i controllori S7 in "Dispositivi e reti" |     |
| e    |                              |     | Collegament            |                                          |     |
| lon  | ▼ 🔄 Progetto4                |     | Nome                   | Driver di comunicazione                  |     |
| zaz  | 💣 Aggiungi nuovo dispositivo |     | <aggiungi></aggiungi>  | ·                                        |     |
| aliz | 📩 Dispositivi & Reti         |     |                        |                                          |     |
| Su   | HMI_1 [KTP700 Basic DP]      |     |                        |                                          |     |
| >    | 🛐 Configurazione dispositivi |     |                        |                                          |     |
|      | 😯 Online & Diagnostica       |     |                        |                                          |     |
|      | 🍸 Impostazioni Runtime       |     |                        |                                          |     |
|      | 🕨 🛅 Pagine                   |     |                        |                                          |     |
|      | Gestione pagine              |     |                        |                                          |     |
|      | 🕨 🔙 Variabili HMI            |     |                        |                                          |     |
|      | 迄 Collegamenti               |     |                        |                                          |     |
|      | 🖂 Segnalazioni HMI           |     |                        |                                          | _   |

Tramite il menu a tendina scegliere in *Driver di comunicazione* il collegamento *LOGO*!; impostare gli indirizzi IP dei dispositivi HMI e LOGO! (riquadro rosso e giallo in figura)

|                                 |                                  | conegame | nu                            |          |         |      |          |
|---------------------------------|----------------------------------|----------|-------------------------------|----------|---------|------|----------|
|                                 |                                  |          |                               |          |         |      |          |
| \Lambda Collegamenti ai control | lori S7 in "Dispositivi e r      | eti"     |                               |          |         |      |          |
| Collegamenti                    |                                  |          |                               |          |         |      |          |
| Nome                            | Driver di comunicazi             | one Mod  | ità sincronizzazione oraria H | Stazione | Partner | Nodo | Online   |
| 2 Collegamento_1                | LOGO!                            |          |                               |          |         |      |          |
| <aggiungi></aggiungi>           | Allen-Bradley EtherN             | et/IP    |                               |          |         |      |          |
|                                 | LOGO!                            |          |                               |          |         |      |          |
|                                 | Mitsubishi MC <sup>A</sup> CP/IP | 0/10     |                               |          |         |      |          |
|                                 | SIMATIC S7 1200                  | F/IF     |                               |          |         |      |          |
|                                 | SIMATIC S7 1500                  |          |                               |          |         |      |          |
|                                 | SIMATIC S7 200                   |          |                               |          |         |      |          |
|                                 | SIMATIC S7 300/400               |          |                               |          |         |      |          |
|                                 | -                                | _        |                               |          |         |      |          |
|                                 |                                  |          |                               |          |         |      |          |
| <                               |                                  |          |                               |          |         |      |          |
| KTP700 Basic PN                 | .ccia:                           |          |                               |          |         |      | Stazione |
| PROFIL                          | NET (X1) -                       |          |                               |          |         |      |          |

Alla fine di questi passi la configurazione hardware del collegamento (lato HMI) tra le apparecchiature è concluso.

#### **3** Parametrizzazione software

Prendendo spunto da un esempio pratico si descrivono i passaggi software da effettuare su LOGO! e sul pannello operatore per effettuare lo scambio dei dati tra le apparecchiature.

Descrizione esempio: si vuole creare un pulsante sul pannello per attivare un'uscita temporizzata del LOGO!; da pannello operatore si vuole impostare il tempo di ritardo all'inserzione; visualizzare il valore di un contatore, invertire e resettare il conteggio con dei pulsanti sul pannello.

#### 3.1 Parametrizzazione *software* LOGO!8

Il software che utilizzeremo da parte LOGO! è mostrato in figura

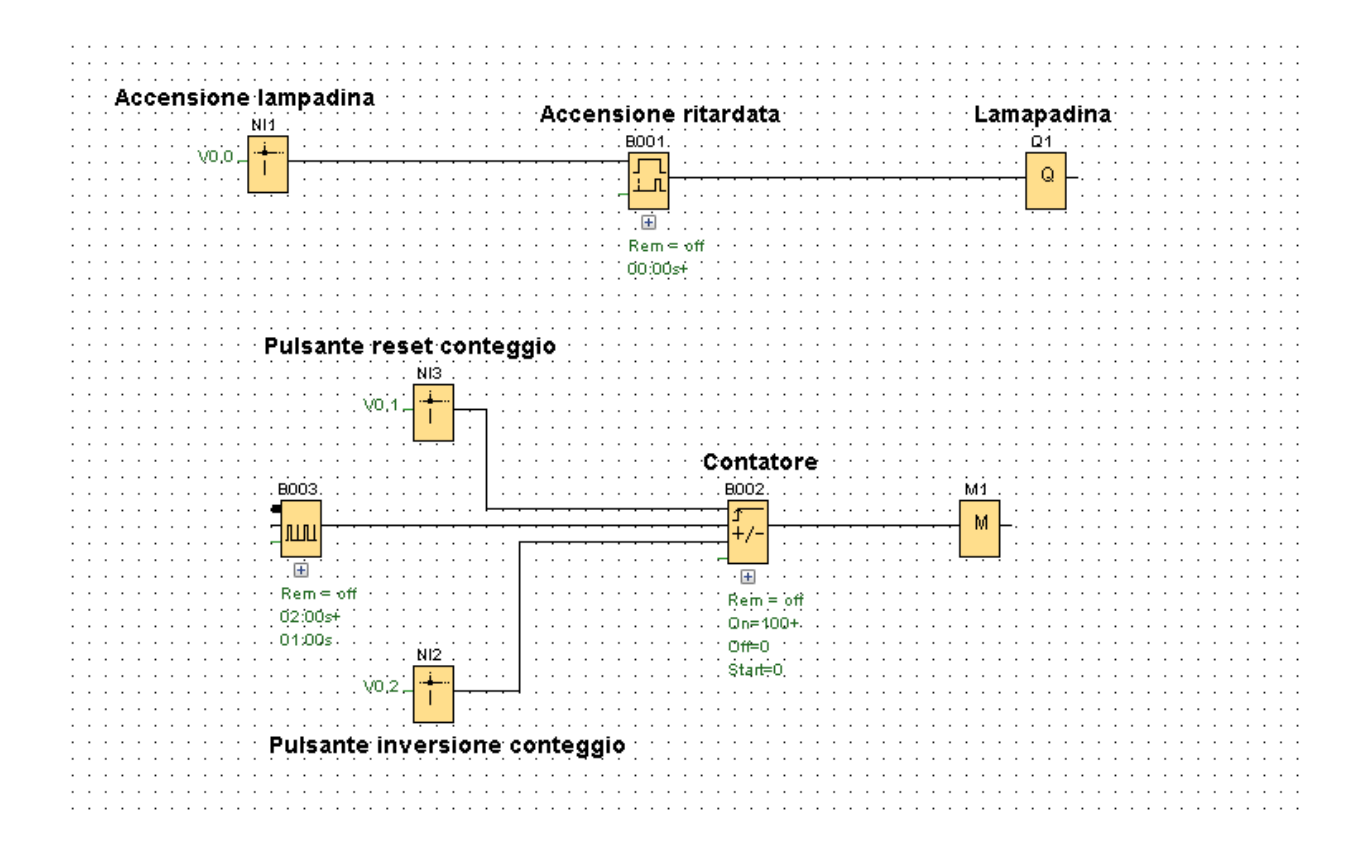

Per scambiare dati con il pannello, il LOGO! usa la sua area di memoria che nel Logo Soft Comfort viene chiamata *Area VM*. In particolare l'area VM è suddivisa nel seguente modo:

Il tipo del parametro non è modificabile e per ogni parametro si deve configurare un indirizzo univoco. Il campo per gli indirizzi dei parametri va da 0 a 850. Se il valore specificato supera quello massimo, gli ingressi e le uscite vengono adeguati automaticamente a particolari indirizzi VM.

| Tipo di blocco | Indirizzo VM (Da) | Indirizzo VM (A) | Campo    |
|----------------|-------------------|------------------|----------|
| 1              | 1024              | 1031             | 8 byte   |
| AI             | 1032              | 1063             | 32 byte  |
| Q              | 1064              | 1071             | 8 byte   |
| AQ             | 1072              | 1103             | 32 byte  |
| М              | 1104              | 1117             | 14 byte  |
| AM             | 1118              | 1245             | 128 byte |
| NI             | 1246              | 1261             | 16 byte  |
| NAI            | 1262              | 1389             | 128 byte |
| NQ             | 1390              | 1405             | 16 byte  |
| NAQ            | 1406              | 1469             | 64 byte  |

La seguente tabella indica l'assegnazione tra gli I/O e gli indirizzi VM per LOGO! 0BA8:

I primi 850 byte della memoria sono liberi e posso essere parametrizzati dall'utente, a partire dal byte 1024 sono allocati i dati come in figura. Nel nostro esempio si nota che per creare dei pulsanti utilizziamo gli *ingressi di rete* (riquadri blu in figura) che si trovano nell'albero delle *istruzioni* sotto la voce *Costanti* -> *Rete* 

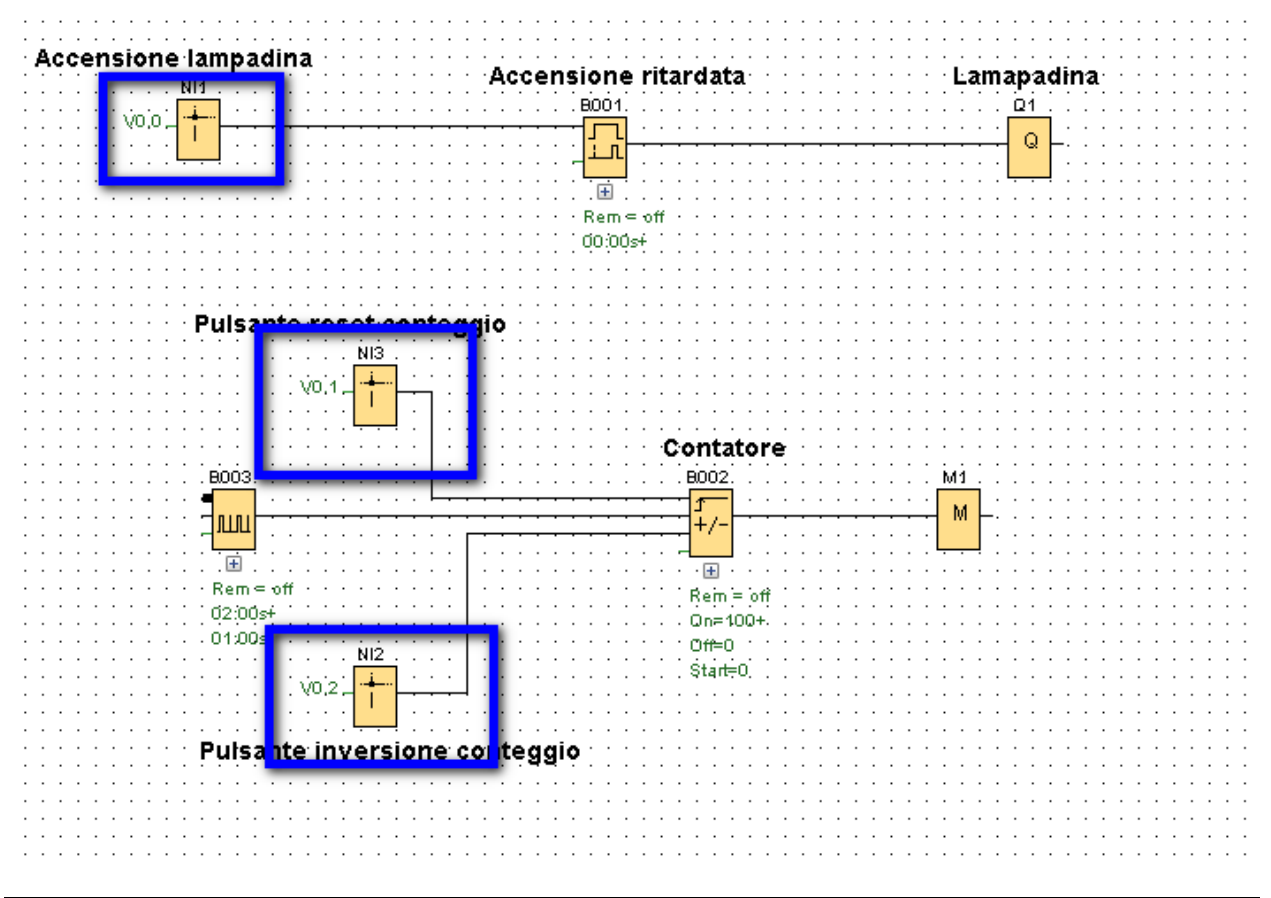

Per parametrizzare gli indirizzi degli ingressi di rete doppio clic sul blocco per accedere alle proprietà, scegliere *Memoria delle variabili locali (VM)* (riquadro blu in figura) ed inserire l'indirizzo dell'area VM che si vuole associare all'ingresso di rete (riquadro rosso in figura). Ripetere l'operazione per gli altri ingressi di rete utilizzati.

| V0.0       Parametro         Parametro       Commento         Parametro:       Lenni valore da <ul> <li>Memoria delle variabili locali (VM)</li> <li>Diagnostica</li> <li>Diagnostica</li> <li>Memoria delle variabili locali (VM)</li> <li>VB: 0; 1; Bit 0; 1;</li> <li>V0.2;</li> <li>Pulsante inv</li> <li>CK Annulla ?</li> </ul>                                                                                                    | Accensione lampadina                   | 1 [Ingresso di rete]                |
|----------------------------------------------------------------------------------------------------|----------------------------------------|-------------------------------------|
| Pulsante res                                                                                                    |                                        | Parametro Commento                  |
| Pulsante res   V0,1   B0003   V0,1   B0003   V0,1   B003   V0,1   B003   V0,1   B003   V0,1   B003   V0,1   B10   C   Annulla                                                                                                    |                                        | Parametro:                          |
| Image: Second second secon |                                        | Lenni valore da                     |
| Pulsante res                                                                                                    |                                        | Memoria delle variabili locali (VM) |
| initial interversion         initial interversion         initial interversion         initial interversion         initial interversion         initial interversion         initial interversion         initial interversion         initial interversion         initial initiali initialini initinininitial initial initial initial initial ini                                                                                                    | Pulsante res                           | C Dispositivo remoto                |
| woil         BOO3         BOO3         W         W                                                                                                    |                                        | O Diagnostica                       |
| B003       ●         B003       ●         WB:       0 ÷         WB:       0 ÷         WB:       0                                                                                                    |                                        |                                     |
| B003<br>WB: 0 ⊕ Bit: 0 ⊕<br>WB: 0 ⊕ Bit: 0 ⊕<br>VB: 0 ⊕ Bit: 0 ⊕<br>VD: 0 ⊕ Bit: 0 ⊕<br>VD: 0 ⊕ Bit: 0 ⊕<br>CK Annulla ?                                                                                                    |                                        | Memoria delle variabili locali (VM) |
| Image: Contract of the second second seco                     |                                        | VB: 0≑ ∯ Bit. 0≑ ∯                  |
| Rem = off         02:00sf         01:00s         Pulsante inv         OK Annulla ?                                                                                                    |                                        |                                     |
| Rem = off       02;00si         01:00s       01:00s         V0;2;       V0;2;         Pulsante inv       0K                                                                                                    | · · · · · · · · · · · · · · · · · · ·  |                                     |
| 02:00s+         01:00s         vo.2.         Pulsante inv         OK Annulla ?                                                                                                    | •••••••••••••••••••••••••••••••••••••• |                                     |
| Pulsante inv<br>OK Annulla ?                                                                                                    | 02:00s+                                |                                     |
| Pulsante inv OK Annulla ?                                                                                                    | · · · · · · · · · · · · · · · · · · ·  |                                     |
| OK Annulla ?                                                                                                    |                                        |                                     |
| Pulsante inv       OK       Annulla                                                                                                    |                                        |                                     |
| OK Annulla ?                                                                                                    | Buleante inu                           |                                     |
| OK Annula ?                                                                                                    | Fuisance my                            |                                     |
| OK Annulla ?                                                                                                    |                                        |                                     |
|                                                                                                    |                                        | OK Annulla ?                        |
|                                                                                                    |                                        |                                     |

Per permettere al pannello di accedere alle variabili dell'*accensione ritardata, valore corrente* del temporizzatore e al valore del *contatore*, l'utente deve parametrizzare l'area VM del LOGO!.

Cliccare su *Strumenti -> Parametrizzazione VM* (riquadro rosso in figura)

| K LOGO!Soft Comfort                     |             |                                       |                      |             |
|-----------------------------------------|-------------|---------------------------------------|----------------------|-------------|
| File Modifica Formato Visualizza        | Strur       | nenti Finestra ?                      |                      | 1           |
| 📑 ± 🖻 🥪 🖬 🎩 🗡 🐰                         |             | Trasferisci                           | +                    |             |
| Modo diagramma Progetto                 | <b>6</b> 11 | Stabilisci LOGO!                      | F2                   |             |
| Tool                                    |             | Scelta apparecchiature                | Ctrl+H               |             |
| Schemi     Aggiungi nuovo diagramma     |             | Confronto                             | Ctrl+Meno            | ≣≁≓         |
| 닭 <sup>®</sup> Schema di collegamento 1 |             | Simulazione                           | F3                   | ×           |
|                                         |             | Parametri di simulazione              |                      |             |
|                                         | FT          | Creazione collegamento modem in corso |                      | mpadir      |
|                                         | a           | Disconnessione del modem in corso     |                      | · · · · · · |
|                                         | 000         | Collegamenti Ethernet                 |                      |             |
|                                         |             | Parametrizzazione di VM               |                      |             |
|                                         |             |                                       |                      |             |
|                                         |             |                                       |                      |             |
|                                         |             |                                       | : : : : : : <b>!</b> | Pulsante    |
|                                         |             |                                       |                      |             |
|                                         |             |                                       |                      |             |
|                                         |             |                                       |                      |             |
|                                         |             |                                       |                      | . BOO3      |

Si accede alla pagina di parametrizzazione della memoria. Cliccare sulla riga libera sotto *Blocco* e scegliere il blocco dal quale prendere il parametro da inserire; nell'esempio scegliere *B001* 

| Configurazione della memoria variabile |                             |           |      |           |  |  |  |  |  |  |
|----------------------------------------|-----------------------------|-----------|------|-----------|--|--|--|--|--|--|
| ID                                     | Blocco                      | Parametri | Tipo | Indirizzo |  |  |  |  |  |  |
| 1                                      | <b>X</b>                    |           |      |           |  |  |  |  |  |  |
|                                        | B001 [Accensione ritarda    |           |      |           |  |  |  |  |  |  |
|                                        | B002 [Contatore avanti/i    |           |      |           |  |  |  |  |  |  |
|                                        | uu B003 [Generatore di impu |           |      |           |  |  |  |  |  |  |
|                                        |                             |           |      |           |  |  |  |  |  |  |
|                                        |                             |           |      |           |  |  |  |  |  |  |
|                                        |                             |           |      |           |  |  |  |  |  |  |
|                                        |                             |           |      |           |  |  |  |  |  |  |
|                                        |                             |           |      |           |  |  |  |  |  |  |
|                                        |                             |           |      |           |  |  |  |  |  |  |
|                                        |                             |           |      |           |  |  |  |  |  |  |
|                                        |                             |           |      |           |  |  |  |  |  |  |
|                                        |                             |           |      |           |  |  |  |  |  |  |
|                                        |                             |           |      |           |  |  |  |  |  |  |
|                                        |                             |           |      |           |  |  |  |  |  |  |
|                                        |                             |           |      |           |  |  |  |  |  |  |
|                                        |                             |           |      |           |  |  |  |  |  |  |
|                                        |                             |           |      |           |  |  |  |  |  |  |
|                                        |                             |           |      |           |  |  |  |  |  |  |
|                                        |                             |           | OK   | Annulla ? |  |  |  |  |  |  |

Cliccare sulla riga sotto Parametri per inserire il valore corrente

| LOSS | M Configurazione della memoria variabile |                             |      |           |  |  |  |  |  |  |
|------|------------------------------------------|-----------------------------|------|-----------|--|--|--|--|--|--|
| ID   | Blocco                                   | Parametri                   | Tipo | Indirizzo |  |  |  |  |  |  |
| 1    | B001 [Accensione ritar                   |                             |      |           |  |  |  |  |  |  |
| 2    |                                          | Valore corrente 💽 🖓         | 5    |           |  |  |  |  |  |  |
|      |                                          | Accensione ritardata 📝      |      |           |  |  |  |  |  |  |
|      |                                          | Tempo restante 📿            |      |           |  |  |  |  |  |  |
|      |                                          | Accensione ritardata Base ( |      |           |  |  |  |  |  |  |
|      |                                          |                             |      |           |  |  |  |  |  |  |
|      |                                          |                             |      |           |  |  |  |  |  |  |
|      |                                          |                             |      |           |  |  |  |  |  |  |
|      |                                          |                             |      |           |  |  |  |  |  |  |
|      |                                          |                             |      |           |  |  |  |  |  |  |
|      |                                          |                             |      |           |  |  |  |  |  |  |
|      |                                          |                             |      |           |  |  |  |  |  |  |
|      |                                          |                             |      |           |  |  |  |  |  |  |
|      |                                          |                             |      |           |  |  |  |  |  |  |
|      |                                          |                             |      |           |  |  |  |  |  |  |
|      |                                          |                             |      |           |  |  |  |  |  |  |
|      |                                          |                             |      |           |  |  |  |  |  |  |
|      |                                          |                             |      |           |  |  |  |  |  |  |
|      |                                          |                             |      |           |  |  |  |  |  |  |
|      |                                          |                             |      |           |  |  |  |  |  |  |
|      |                                          |                             | ОК   | Annulla ? |  |  |  |  |  |  |

In automatico il software assegna il Tipo di dato (Word) ed un Indirizzo (0).

**N.B.** nel caso del nostro esempio, l'indirizzo assegnato di default non è corretto in quanto quell'area di memoria è già impegnata dagli ingressi di rete. Per cambiare indirizzo cliccare sullo 0 ed inserire un altro indirizzo libero (nell'esempio abbiamo scelto 10, riquadro rosso in figura)

| <b>7</b> % | Configurazione della memo | ria variabile     | _    |     | ×         |
|------------|---------------------------|-------------------|------|-----|-----------|
| ID         | Blocco                    | Parametri         | Tip  | o   | Indirizzo |
| 1          | B001 [Accensione ritar    | Valore corrente 💽 | Word |     | 1þ≑ 🗄     |
| 2          |                           |                   |      |     |           |
|            |                           |                   | _    | _   |           |
|            |                           |                   |      |     |           |
|            |                           |                   |      |     |           |
|            |                           |                   |      |     |           |
|            |                           |                   |      |     |           |
|            |                           |                   |      |     |           |
|            |                           |                   |      |     |           |
|            |                           |                   |      |     |           |
|            |                           |                   |      |     |           |
|            |                           |                   |      |     |           |
|            |                           |                   |      |     |           |
|            |                           |                   |      |     |           |
|            |                           |                   |      |     |           |
|            |                           |                   |      |     |           |
|            |                           |                   |      |     |           |
|            |                           |                   |      |     |           |
|            |                           |                   |      |     |           |
|            |                           |                   | _    | _   |           |
|            |                           |                   |      | K A | nnulla ?  |

Completare la parametrizzazione dell'area VM con gli altri parametri da visualizzare sul pannello

| 🐨 Configurazione della memoria variabile |                        |                        |       |           |  |  |  |  |
|------------------------------------------|------------------------|------------------------|-------|-----------|--|--|--|--|
| ID                                       | Blocco                 | Parametri              | Tipo  | Indirizzo |  |  |  |  |
| 1                                        | B001 [Accensione ritar | Valore corrente 💽      | Word  | 10        |  |  |  |  |
| 2                                        | B001 [Accensione ritar | Accensione ritardata 📝 | Word  | 12        |  |  |  |  |
| 3                                        | B002 [Contatore avan   | Contatore 💽 📝          | DWord | 14        |  |  |  |  |
| 4                                        |                        |                        |       |           |  |  |  |  |
|                                          |                        |                        |       |           |  |  |  |  |
|                                          |                        |                        |       |           |  |  |  |  |
|                                          |                        |                        |       |           |  |  |  |  |
|                                          |                        |                        |       |           |  |  |  |  |
|                                          |                        |                        |       |           |  |  |  |  |
|                                          |                        |                        |       |           |  |  |  |  |
|                                          |                        |                        |       |           |  |  |  |  |
|                                          |                        |                        |       |           |  |  |  |  |
|                                          |                        |                        |       |           |  |  |  |  |
|                                          |                        |                        |       |           |  |  |  |  |
|                                          |                        |                        |       |           |  |  |  |  |
|                                          |                        |                        |       |           |  |  |  |  |
|                                          |                        |                        |       |           |  |  |  |  |
|                                          |                        |                        |       |           |  |  |  |  |
|                                          |                        |                        |       |           |  |  |  |  |
|                                          |                        |                        | ОК    | Annulla ? |  |  |  |  |

Confermare il tutto con *OK*.

**N.B.** per rendere effettivi questi cambiamenti in LOGO! bisogna effettuare il download del programma

A questo punto, lato LOGO!, il software è stato creato e tutti i parametri che si vogliono scambiare con il pannello sono stati parametrizzati.

#### 3.2 Parametrizzazione software pannello operatore

Ritorniamo al progetto del panello. Bisogna dichiarare nelle *Variabili HMI* le variabili (lato pannello operatore) che puntino alle variabili del LOGO! precedentemente parametrizzate.

Cliccare su Variabili HMI -> Visualizza tutte le variabili (doppio clic)

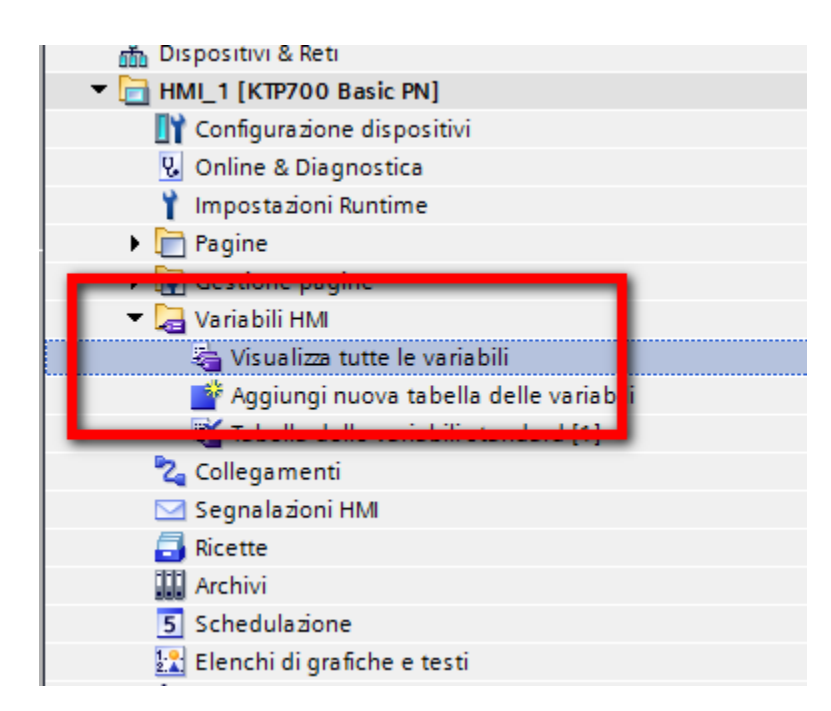

Si accede alla pagina delle variabili del pannello; cliccare su *Aggiungi* per inserire una nuova variabile: in *Nome* inserire il nome della variabile, in *Collegamento* cliccare su i puntini sospensivi e scegliere il collegamento precedentemente impostato

| 1 | Va | riabili HMI                   |                                    |              |   |                                                    |                             |                                       |                         |                     |         |
|---|----|-------------------------------|------------------------------------|--------------|---|----------------------------------------------------|-----------------------------|---------------------------------------|-------------------------|---------------------|---------|
|   |    | Nome 🔺                        | Tabella delle variabili            | Tipo di dati |   | Collegamento                                       | Nome PLC                    |                                       | Variabile PLC           | In                  | dirizzo |
|   | -  | Variabile_Numero di pagina    | Tabella delle variabili standard   | UInt         | _ | N. 1. 1. 1. 1. 1.                                  |                             |                                       | and the inter           |                     |         |
|   | -  | Pulsante accensione lampadina | Tabella delle variabili standard 💌 | UInt         |   | le interna> 🔳 .                                    |                             |                                       | <non definito=""></non> |                     |         |
|   |    | <aggiungi></aggiungi>         |                                    |              |   | → → → HM_1 [ → → → → → → → → → → → → → → → → → → → | KTP700 Basic PN]<br>gamenti | Nome<br><varia<br>2 Colleg</varia<br> | abile interna>          |                     |         |
|   |    |                               |                                    |              |   |                                                    |                             |                                       |                         | <ul><li>✓</li></ul> | ×       |
|   | <  |                               |                                    |              |   |                                                    |                             |                                       |                         |                     |         |

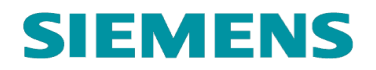

#### In *Tipo di dati* scegliere il tipo *Bool*

| <br>                              |                                    |              |                                         |
|-----------------------------------|------------------------------------|--------------|-----------------------------------------|
| <br>Nome 🔺                        | Tabella delle variabili            | Tipo di dati | Collegamento Nome PLC                   |
| <br>Variabile_Numero di pagina    | Tabella delle variabili standard   | UInt         | <variabile inter<="" td=""></variabile> |
| <br>Pulsante accensione lampadina | Tabella delle variabili standard 💌 | Bool 🔳       | Collegamen                              |
| <aggiungi></aggiungi>             |                                    | Bool         | ^                                       |
|                                   |                                    | Byte         |                                         |
|                                   |                                    | DInt         |                                         |
|                                   |                                    | DWord        |                                         |
|                                   |                                    | Int          |                                         |
|                                   |                                    | Word         |                                         |
|                                   |                                    | Array        |                                         |
|                                   |                                    |              | ~                                       |
|                                   |                                    |              | _                                       |
|                                   |                                    |              |                                         |
|                                   |                                    |              |                                         |

In *Indirizzo* impostare l'indirizzo corrispondente all'area di memoria LOGO! parametrizzata per l'accensione della lampadina (nel nostro caso di esempio l'indirizzo è V0.0). Inserire gli altri due pulsanti seguendo lo stesso procedimento.

| Vari | abili HMI                     |                                    |              |                                                                                                    |          |                         |                          |                                     |
|------|-------------------------------|------------------------------------|--------------|----------------------------------------------------------------------------------------------------|----------|-------------------------|--------------------------|-------------------------------------|
| N    | Nome 🔺                        | Tabella delle variabili            | Tipo di dati | Collegamento                                                                                       | Nome PLC | Variabile PLC           | Indirizzo                | Tipo di accesso C                   |
| -00  | Variabile_Numero di pagina    | Tabella delle variabili standard   | UInt         | <variabile inter<="" td=""><td></td><td><non definito=""></non></td><td></td><td></td></variabile> |          | <non definito=""></non> |                          |                                     |
| -00  | Pulsante accensione lampadina | Tabella delle variabili standard 💌 | Bool 🔳       | Collegamen                                                                                         | ]        | ⊲Non definito>          | V 0.0                    | ▼ <accesso assoluto=""> 1</accesso> |
| <    | <aggiungi></aggiungi>         |                                    |              |                                                                                                    |          |                         |                          |                                     |
|      |                               |                                    |              |                                                                                                    |          |                         | Identificatore operando: | v 💌                                 |
|      |                               |                                    |              |                                                                                                    |          |                         | Tipo di operando:        |                                     |
|      |                               |                                    |              |                                                                                                    |          |                         | Indirizzo;               | 0                                   |
|      |                               |                                    |              |                                                                                                    |          |                         | Numero del bitu          | 0                                   |
|      |                               |                                    |              |                                                                                                    |          |                         | Numero dei bit.          |                                     |
|      |                               |                                    |              |                                                                                                    |          |                         |                          |                                     |
|      |                               |                                    |              |                                                                                                    |          |                         |                          |                                     |
|      |                               |                                    |              |                                                                                                    |          |                         |                          |                                     |
|      |                               |                                    |              |                                                                                                    |          |                         |                          |                                     |

Inserire il valore del temporizzatore con lo stesso procedimento utilizzato in precedenza.

**N.B.** in questo caso (riquadro giallo in figura) siccome il dato non è più un bit ma un valore numerico, per poterlo visualizzare correttamente, bisogna cambiare il *tipo di dati* in *Word* proprio come si visualizzava lo stesso valore nella parametrizzazione della VM nella memoria del LOGO!.

| -        |                                     |                            |        |   |              |   |                                                  |          |
|----------|-------------------------------------|----------------------------|--------|---|--------------|---|--------------------------------------------------|----------|
| <b>1</b> |                                     |                            |        |   |              |   |                                                  |          |
| Vá       | ariabili HMI                        |                            |        |   |              |   |                                                  |          |
|          | Nome 🔺                              | Tabella delle variabili    |        |   | Tipo di dati |   | Collegamento                                     | Nome PLC |
| -        | Variabile_Numero di pagina          | Tabella delle variabili st | andard |   | UInt         |   | <variabile inter<="" th=""><th></th></variabile> |          |
| -        | Pulsante accensione lampadina       | Tabella delle variabili st | andard |   | Bool         |   | Collegamento_1                                   |          |
| -        | Pulsante accensione reset contatore | Tabella delle variabili st | andard |   | Bool         |   | Collegamento_1                                   |          |
| -        | Pulsante inversione contaggio       | Tabella delle variabili st | andard |   | Bool         | _ | Collegamente 1                                   |          |
| -        | Valore corrente temporizzatore      | Tabella delle variabili st | andard | • | Word         |   | Collegamen                                       |          |
|          | <aggiungi></aggiungi>               |                            |        |   | Bool         |   | ~                                                |          |
|          |                                     |                            |        |   | Byte         |   |                                                  |          |
|          |                                     |                            |        |   | Dint         |   |                                                  |          |
|          |                                     |                            |        |   | DWord        |   |                                                  |          |
|          |                                     |                            |        |   | Int          |   |                                                  |          |
|          |                                     |                            |        |   | Word         |   |                                                  |          |
|          |                                     |                            |        |   | Array        |   |                                                  |          |
|          |                                     |                            |        |   |              |   | ~                                                |          |
|          |                                     |                            | -      |   | -            |   |                                                  |          |

Inoltre bisogna cambiare anche l'indirizzo (riquadro verde in figura) (fare sempre riferimento all'indirizzo parametrizzato nell'area di memoria del LOGO!)

| <b>P</b> |      | • 🗄 🔏                               |                                    |                          |                                                                                                    |          |                         |                          |                                 |      |
|----------|------|-------------------------------------|------------------------------------|--------------------------|----------------------------------------------------------------------------------------------------|----------|-------------------------|--------------------------|---------------------------------|------|
|          | /ari | iabili HMI                          |                                    |                          |                                                                                                    |          |                         |                          |                                 |      |
|          | N    | Nome 🔺                              | Tabella delle variabili            | Tipo di dati             | Collegamento                                                                                                   | Nome PLC | Variabile PLC           | Indirizzo                | Tipo di accesso                 | Cicl |
|          | 1    | Variabile_Numero di pagina          | Tabella delle variabili standard   | UInt                     | <variabile inter<="" th=""><th></th><th><non definito=""></non></th><th></th><th></th><th>1 s</th></variabile> |          | <non definito=""></non> |                          |                                 | 1 s  |
|          | 1    | Pulsante accensione lampadina       | Tabella delle variabili standard   | Bool                     | Collegamento_1                                                                                                 |          | <non definito=""></non> | V 0.0                    | <accesso assoluto=""></accesso> | 1 s  |
|          |      | Pulsante accensione reset contatore | Tabella delle variabili standard   | Bool                     | Collegamento_1                                                                                                 |          | <non definito=""></non> | V 0.1                    | <accesso assoluto=""></accesso> | 1 s  |
|          | 1    | Pulsante inversione contaggio       | Tabella delle variabili standard   | Bool                     | Collegamento_1                                                                                                 |          | <non definito=""></non> | V.0.2                    | xaccesso assoluto#              | _    |
|          | •    | Valore corrente temporizzatore      | Tabella delle variabili standard 🛛 | <ul> <li>Word</li> </ul> | Collegamen                                                                                                    |          | <non definito=""></non> | . vwo                    | <accesso assoluto=""></accesso> | 1    |
|          |      | <aggiungi></aggiungi>               |                                    |                          |                                                                                                    |          |                         |                          |                                 |      |
|          |      |                                     |                                    |                          |                                                                                                    |          |                         | Identificatore operando: | V                               | -    |
|          |      |                                     |                                    |                          |                                                                                                    |          |                         | Tipo di operando:        | W                               |      |
|          |      |                                     |                                    |                          |                                                                                                    |          |                         | Indirizo:                | 10                              |      |
|          |      |                                     |                                    |                          |                                                                                                    |          |                         |                          |                                 |      |
|          |      |                                     |                                    |                          |                                                                                                    |          |                         |                          |                                 |      |
|          |      |                                     |                                    |                          |                                                                                                    |          |                         |                          |                                 |      |
|          |      |                                     |                                    |                          |                                                                                                    |          |                         |                          | vs 🗸                            | ×    |
|          |      |                                     |                                    |                          |                                                                                                    |          |                         |                          |                                 |      |

Inserire le altre variabili (Ritardo temporizzatore e Contatore) con lo stesso procedimento.

**N.B.** per quanto riguarda il valore del Contatore, facendo sempre riferimento alla parametrizzazione della memoria VM in LOGO!, bisogna cambiare il tipo di dati in *DWord*.

| N   | lome 🔺                              | Tabella delle variabili          | Tipo di dati | Collegamento                                                                                       | Nome PLC | Variabile PLC           | Indirizzo | Tipo di a                 |
|-----|-------------------------------------|----------------------------------|--------------|----------------------------------------------------------------------------------------------------|----------|-------------------------|-----------|---------------------------|
| -   | Variabile_Numero di pagina          | Tabella delle variabili standard | UInt         | <variabile inter<="" th=""><th></th><th><non definito=""></non></th><th></th><th></th></variabile> |          | <non definito=""></non> |           |                           |
| -   | Pulsante accensione lampadina       | Tabella delle variabili standard | Bool         | Collegamento_1                                                                                     |          | <non definito=""></non> | V 0.0     | <access< td=""></access<> |
| -00 | Pulsante accensione reset contatore | Tabella delle variabili standard | Bool         | Collegamento_1                                                                                     |          | <non definito=""></non> | V 0.1     | <access< td=""></access<> |
| -00 | Pulsante inversione contaggio       | Tabella delle variabili standard | Bool         | Collegamento_1                                                                                     |          | <non definito=""></non> | V 0.2     | <access< td=""></access<> |
| -   | Valore corrente temporizzatore      | Tabella delle variabili standa   | Hord         | colleg mento_1                                                                                     |          | <non definito=""></non> | VW 10     | <access< td=""></access<> |
| -00 | Ritardo temporizzatore              | Tabella delle variabili standa d | Word         | Collegumento_1                                                                                     |          | <non definito=""></non> | VW12      | <a cess<="" td=""></a>    |
| -00 | Contatore                           | Tabella delle variabili standa d | DWord        | 🔳 Collegumen 📖                                                                                     |          | <non definito=""></non> | VD 14     | <a cess<="" td=""></a>    |
| <   | Aggiungi>                           |                                  |              |                                                                                                    |          |                         |           |                           |

Alla fine di tutti questi passaggi la connessione tra le variabili del LOGO! e del pannello è conclusa.

Brevemente vengono descritti i passaggi da effettuare sul software del pannello per la parte grafica del progetto.

Nella navigazione del progetto sul software di programmazione del pannello cliccare su *Pagine* e fare doppio clic sulla *Pagina Base* 

| <ul> <li>Progetto4</li> <li>Aggiungi nuovo dispositivo</li> <li>Dispositivi &amp; Reti</li> <li>Dispositivi &amp; Reti</li> <li>Configurazione dispositivi</li> <li>Online &amp; Diagnostica</li> <li>Impostazioni Runtime</li> <li>Pagine</li> <li>Aggiungi nuova pagina</li> <li>Pagina base</li> <li>Qestione pagine</li> <li>Variabili HMI</li> <li>Collegamenti</li> <li>Segnalazioni HMI</li> <li>Ricette</li> </ul> |
|----------------------------------------------------------------------------------------------------|
| Aggiungi nuovo dispositivo  Aggiungi nuovo dispositivo  HMI_1 [KTP700 Basic PN]  Configurazione dispositivi  Configurazione dispositivi  Configurazione Runtime  Pagine  Aggiungi nuova pagina  Pagina base  Pagina base  Pagina base  Collegamenti  Segnalazioni HMI  Ricette                                                                                                    |
| Dispositivi & Reti HMI_1 [KTP700 Basic PN] Configurazione dispositivi Online & Diagnostica Impostazioni Runtime Pagine Aggiungi nuova pagina Pagina base Pagina base Qestione pagine Variabili HMI Collegamenti Segnalazioni HMI Ricette                                                                                                    |
| <ul> <li>HMI_1 [KTP700 Basic PN]</li> <li>Configurazione dispositivi</li> <li>Online &amp; Diagnostica</li> <li>Impostazioni Runtime</li> <li>Pagine</li> <li>Aggiungi nuova pagina</li> <li>Pagina base</li> <li>Pagina base</li> <li>Qestione pagine</li> <li>La Variabili HMI</li> <li>Collegamenti</li> <li>Segnalazioni HMI</li> <li>Ricette</li> </ul>                                                               |
| Configurazione dispositivi Online & Diagnostica Impostazioni Runtime Pagine Aggiungi nuova pagina Pagina base Pagina base Gestione pagine Variabili HMI Collegamenti Segnalazioni HMI Ricette                                                                                                    |
| <ul> <li>Online &amp; Diagnostica</li> <li>Impostazioni Runtime</li> <li>Pagine</li> <li>Aggiungi nuova pagina</li> <li>Pagina base</li> <li>Pagina base</li> <li>Gestione pagine</li> <li>Variabili HMI</li> <li>Collegamenti</li> <li>Segnalazioni HMI</li> <li>Ricette</li> </ul>                                                                                                    |
| Impostazioni Runtime Pagine Aggiungi nuova pagina Pagina base Pagina base Collegamenti Segnalazioni HMI Ricette Ricette                                                                                                    |
| <ul> <li>Pagine</li> <li>Aggiungi nuova pagina</li> <li>Pagina base</li> <li>Pagina pagine</li> <li>Qestione pagine</li> <li>Variabili HMI</li> <li>Collegamenti</li> <li>Segnalazioni HMI</li> <li>Ricette</li> </ul>                                                                                                    |
| Aggiungi nuova pagina<br>Pagina base<br>Gestione pagine<br>Variabili HMI<br>Collegamenti<br>Segnalazioni HMI<br>Ricette                                                                                                    |
| Pagina base     Gestione pagine     Quitabili HMI     Collegamenti     Segnalazioni HMI     Ricette                                                                                                    |
| Gestione pagine     Gestione pagine     Gestione pagine     Collegamenti     Segnalazioni HMI     GRicette                                                                                                    |
| Variabili HMI     Collegamenti     Segnalazioni HMI     Ricette                                                                                                    |
| え Collegamenti<br>⊠ Segnalazioni HMI<br>द Ricette                                                                                                    |
| Segnalazioni HMI                                                                                                    |
| 🗐 Ricette                                                                                                    |
| -                                                                                                    |
| Archivi Archivi                                                                                                    |
| 5 Schedulazione                                                                                                    |
| 🔛 Elenchi di grafiche e testi                                                                                                    |
| 🙀 Gestione utenti                                                                                                    |
| 🕨 🙀 Dati comuni                                                                                                    |
| 🕨 🛅 Informazioni sul documento                                                                                                    |
| 🕨 🐻 Lingue & Risorse                                                                                                    |
| Accessi online                                                                                                    |
| 🕨 📴 Card Reader/memoria USB                                                                                                    |

**N.B.** per aggiungere una nuova pagina cliccare su *Aggiungi nuova pagina*. La prima pagina che viene visualizzata quando si avvia il pannello è quella contrassegnata dal triangolino verde

Ora al centro del layout del software si visualizza la pagina sulla quale è possibile realizzare la parte grafica del progetto

| SIEMENS      | Pagina bas | e |                               |      | $\nabla$ | 31/12/200 | 0<br>· |
|--------------|------------|---|-------------------------------|------|----------|-----------|--------|
| SIMATIC HIMI |            |   |                               |      | <br>     | 10:59:3   | 9      |
|              |            |   |                               | <br> | <br>     |           |        |
|              |            |   |                               | <br> |          |           |        |
|              |            |   |                               | <br> | <br>     |           |        |
|              |            |   | · · · · · · · · · · · · · · · |      | <br>     |           |        |
|              |            |   |                               | <br> | <br>     |           |        |
|              |            |   |                               | <br> | <br>     |           |        |
|              |            |   |                               | <br> | <br>     |           |        |
| :::::::::    |            |   |                               | <br> | <br>     |           |        |
|              |            |   |                               |      | <br>     |           |        |
|              |            |   |                               | <br> | <br>     |           |        |
|              |            |   |                               | <br> | <br>     |           |        |
|              |            |   |                               | <br> |          |           |        |
|              |            |   |                               | <br> | <br>     |           |        |
|              |            |   |                               | <br> | <br>     |           |        |
|              |            |   |                               | <br> | <br>     |           | :      |
|              |            |   |                               |      | <br>     |           |        |
|              |            |   |                               | <br> | <br>     |           |        |
|              |            |   |                               |      | <br>     |           |        |
|              |            |   |                               |      | <br>     |           |        |
|              |            |   |                               |      |          |           |        |
|              |            |   |                               |      |          |           |        |
|              |            |   |                               | <br> | <br>     |           |        |

Sul lato destro del layout del software è possibile trovare tutte le grafiche da inserire sulla pagina per la visualizzazione delle variabili; in particolare saranno descritti il tasto *Campo I/O*, *Pulsante* e *Casella di Testo*; inoltre sarà spiegato come modificare le variabili del LOGO! direttamente da pannello.

Per la visualizzazione delle variabili numeriche (contatore e i valori del temporizzatore), dal campo *elementi*, trascinare il *Campo I/O* sulla pagina (riquadro giallo in figura)

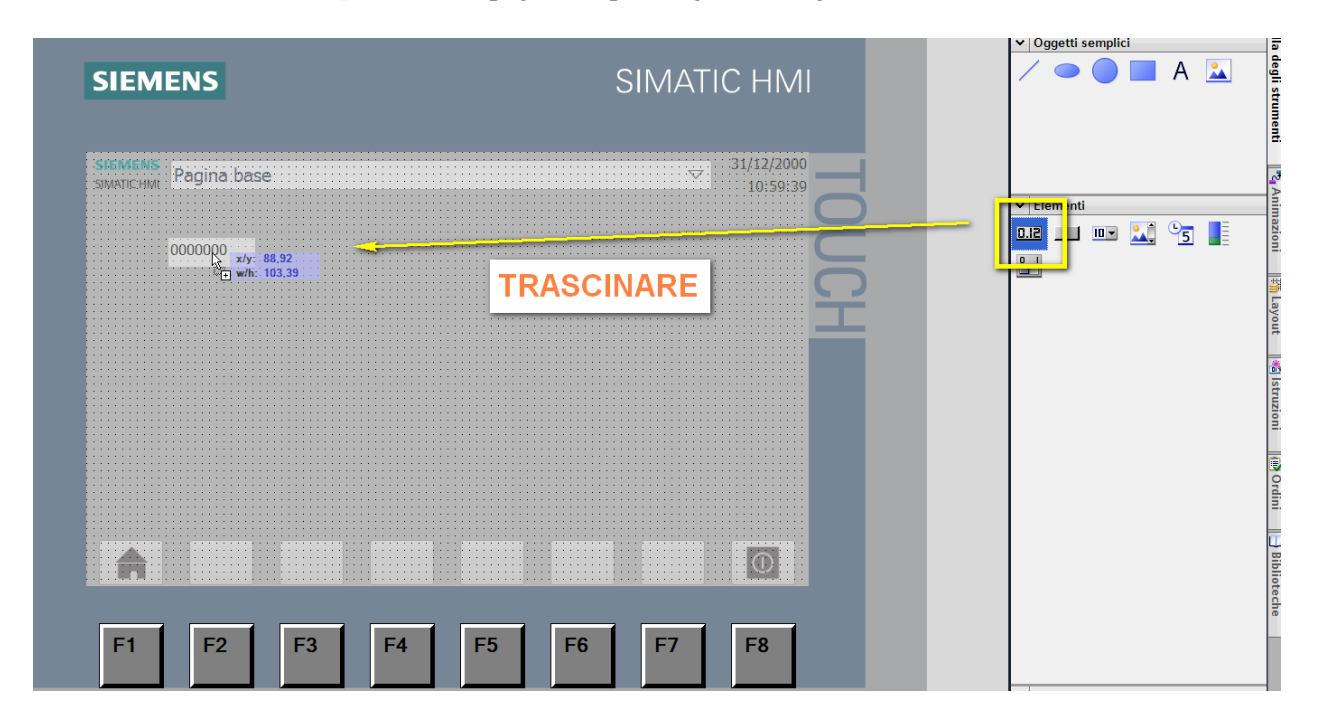

Cliccare sul campo inserito; in basso aprire la pagina delle *Proprietà* (riquadro arancio in figura)

| Progetto4 → HMI_1 [KTP700 Basic | PN] 🕨 Pagine 🕨 Pagina base |                                           | _ = = ×  |
|---------------------------------|----------------------------|-------------------------------------------|----------|
|                                 |                            |                                           |          |
|                                 |                            | z≣z ≬ iez m                               |          |
| SIEME                           | INS                        | SIMATIC HMI                               |          |
|                                 | Pagina base:               | 31/12/2000<br>10:59:39                    |          |
| Campo I/O_1 [Campo I/O]         |                            | 🔍 Proprietà 🚺 nformazioni 🚺 🗓 Diagnostica |          |
| Proprietà Animazioni Ev         | venti Testi                |                                           |          |
| 📑 Elenco delle proprietà        | Generale                   |                                           |          |
| Generale                        | Processo                   | Formato                                   |          |
| Conformazione                   | Variabila                  | Formate viewalizzatione: Desimale         | -        |
| Rappresentazione                | Variabile PLC:             | Numeri decimali: 0                        |          |
| Formato del testo               | Indirizzo:                 | Lunghezza del campo: 10                   |          |
| Limiti<br>Stile/Design          |                            | Zeri iniziali:                            |          |
| Varie                           | Тіро                       | Formato rappresentaz: 9999999             | <b>.</b> |
| Sicurezza                       | Modo: Ingresso/Uscita      |                                           |          |

In *Variabile* assegnare la variabile da visualizzare: cliccare sui puntini sospensivi (riquadro arancio in figura), scegliere la variabile da assegnare (ad esempio *Contatore*) e confermare con il pulsante nel riquadro rosso

|                                                                                                    | 2agina base                                                             |                     |                                                                                                    | ······································                                                                                                    |   |
|----------------------------------------------------------------------------------------------------|-------------------------------------------------------------------------|---------------------|----------------------------------------------------------------------------------------------------|----------------------------------------------------------------------------------------------------|---|
| Campo I/O_1 [Campo I/O] Proprietà Animazioni Fv                                                                                     | enti Testi                                                              | <ul> <li></li></ul> | Nome<br>Nessuno<br>Contatore<br>Pulsarta acce<br>Pulsarta acce<br>Pulsarta acce<br>Pulsarta acce<br>Pulsarta acce<br>Ritardo tempe<br>Nalora corres | DWord III -<br>ensione lampadin Bool -<br>ensione contaggio Bool -<br>orizzatore Word -                                                                         | 1 |
| Elenco delle proprietà                                                                                                    | Generale                                                                | <                   | Variabile Nur                                                                                                    | mero di pagina Illot                                                                                                    |   |
| Generale<br>Conformazione<br>Comportamento<br>Rappresentazione<br>Formato del testo<br>Limiti<br>Stile/Design<br>Varie<br>Sicurezza | Processo<br>Variabile:<br>Variabile PLC:<br>Indirizzo:<br>Tipo<br>Modo: | Visualizza tutto    | Modifice                                                                                                    | a       inserisci         Formato visualizzazione:       Decimale         Numeri decimali:       0         Lunghezza del campo:       10         Zeri iniziali: |   |

Per la visualizzazione delle altre variabili numeriche (*Ritardo temporizzatore* e Valore corrente temporizzatore) inserire altri campi di I/O come fatto in precedenza. In *Modo* lasciare *Ingresso/Uscita* (questo permette non solo i visualizzare le variabile ma anche di cambiarne lo stato); in *Formato* rappresentazione scegliere quante cifre visualizzare nel campo di I/O

| Campo I/O_1 [Campo I/O]                     |                              |                 |          | 🔍 Proprietà                        | Informazioni                        | 追 🗓 Diagnostica |   |
|---------------------------------------------|------------------------------|-----------------|----------|------------------------------------|-------------------------------------|-----------------|---|
| Proprietà Animazioni E                      | Eventi Testi                 |                 |          |                                    |                                     |                 |   |
| 📑 Elenco delle proprietà                    | Generale                     |                 |          |                                    |                                     |                 |   |
| Generale<br>Conformazione                   | Processo                     |                 |          | Formato                            |                                     |                 |   |
| Comportamento<br>Rappresentazione           | Variabile:<br>Variabile PLC: | Contatore       |          | Formato visualizzaz<br>Numeri deci | zione: Decimale<br>imali: 0         | Ĺ               | • |
| Formato del testo<br>Limiti<br>Stile/Design | Indirizzo:                   | VD 14           | DWord    | Lunghezza del ca<br>Zeri in        | mpo: 10 🜲                           |                 |   |
| Varie<br>Sicurezza                          | Tipo                         |                 |          | Formato rapprese                   | ntaz: 99999999999                   | )               | - |
|                                             | Modo:                        | Ingresso/Uscita | <b>•</b> |                                    | 99<br>999<br>9999<br>99999<br>99999 |                 |   |

**N.B.** per quanto riguarda la visualizzazione dei campi *ritardo temporizzatore* e *valore corrente temporizzatore* bisogna cambiare il numero di decimali per poter visualizzare correttamente i tempi.

Cliccare sui campi inseriti per la visualizzazione dei tempi, aprire le proprietà e cambiare il numero di decimali come mostrato in figura

| 00,00                                                                                                    | TE                                                     | MPORIZZATORE<br>ARDO INSERZIONE        |       |                                                                                        | 10%             |               |       |
|----------------------------------------------------------------------------------------------------|--------------------------------------------------------|----------------------------------------|-------|----------------------------------------------------------------------------------------|-----------------|---------------|-------|
| Campo I/O_2 [Campo I/O]                                                                                       |                                                        |                                        |       | Rroprietà                                                                              | 1. Informazioni | i Diagnostica | 1 - 8 |
| Proprietà Animazioni Eve                                                                                      | nti Testi                                              |                                        |       |                                                                                        |                 |               |       |
| Elenco delle proprietà                                                                                        | Generale                                               |                                        |       |                                                                                        |                 |               |       |
| Generale<br>Conformazione<br>Comportamento<br>Rappresentazione<br>Formato del testo<br>Limiti<br>Stile/Design | Processo<br>Variabile:<br>Variabile PLC:<br>Indirizzo: | Valore corrente temporizatore<br>VW 10 | Uword | Formato<br>Formato visuali araon<br>Numeri c ecima<br>Lunghezza de roma<br>Zeri inizia | li: 2           |               | ×     |

Tramite la *Casella di testo* è possibile inserire dei testi sulla pagina. Cliccare sulla casella di testo che si trova in *Oggetti semplici* e trascinare sulla pagina; in basso aprire le proprietà per inserire il testo e cambiare il formato della rappresentazione

|                                                                                                    | SIEM                   | IENS  | 5                                  | SIMAT       | IC HMI       |                                 | ŕ | ▼   Oggetti semplici                                                    |
|----------------------------------------------------------------------------------------------------|------------------------|-------|------------------------------------|-------------|--------------|---------------------------------|---|-------------------------------------------------------------------------|
|                                                                                                    | SIEMENS<br>SIMATIC:HMI | Pagii | na base                            | V           | 10:59:39     |                                 | - |                                                                         |
|                                                                                                    | 0                      | 000   | VALORE CONTATORE                   |             |              | 2                               |   | ✓ Elementi           0.12         III         III         5         III |
|                                                                                                    | 0                      | 0000  | TEMPORIZZATORE                     |             |              | <b>P</b>                        |   |                                                                         |
|                                                                                                    | 0                      | 0000  | RITARDO INSERZIONE                 |             |              | _                               |   |                                                                         |
|                                                                                                    |                        |       |                                    |             | 100%         |                                 |   |                                                                         |
| Casella di testo_1 [                                                                                                    | Casella di tes         | to]   |                                    | 🖳 Proprietà | Informazioni | <ol> <li>Diagnostica</li> </ol> |   |                                                                         |
| Proprietà Ar<br>Elenco delle propri<br>Generale<br>Conformazione<br>Rappresentazione<br>Formato del testo<br>Lampeggio<br>Grillefresione | ilmazioni età          | Ger   | Testi erale valore contatore       |             |              |                                 |   |                                                                         |
| Varie                                                                                                    |                        |       | tile<br>Tipo caratt.: Tahoma, 19px | ,           |              |                                 |   | <ul> <li>✓ Controls</li> <li>▲ ビ i </li> <li>▲ E</li> </ul>             |

Per cambiare lo stato a delle variabili booleane su LOGO! direttamente sul pannello utilizzare *Pulsante* che si trova in *Elementi* (riquadro rosso in figura); aprire le proprietà per inserire il nome del pulsante (riquadro arancio in figura); cliccare su *Eventi* (riquadro giallo in figura) per associare il cambio stato di un bit alla pressione del tasto programmato sul panello

|                                                                                                    | SIMATIC HIM                                                                                                    |                                                                                                    |
|----------------------------------------------------------------------------------------------------|----------------------------------------------------------------------------------------------------|----------------------------------------------------------------------------------------------------|
| Pagina base                                                                                                    | CONTATORE                                                                                                    |                                                                                                    |
| 00,00 TEMPO                                                                                                    | IZZATORE<br>INSERZIONE                                                                                                    |                                                                                                    |
| Eventi Tes                                                                                                    | 🖳 Proprietà 🛛 🕄 Inform                                                                                                    | 100% The second second |
| Generale<br>Modo<br>Testo<br>Grafica<br>Grafica o testo<br>Grafica e testo<br>Non visibile<br>Tasto di scelta ranic | Etichetta  Testo Testo Sepulsante "non premuto" Reset contatore  Contatore                                                                                                    |                                                                                                    |
|                                                                                                    | Pagina base<br>0000 VALORE C<br>00,00 TEMPOR<br>00,00 RITARDO<br>Eventi Tes<br>Cenerale<br>Modo<br>© Testo<br>Grafice o testo<br>Grafice o testo<br>Non visibile<br>Tasto di scelta rapida | Pagina base       31/12/2000<br>10:59:33         0000       VALORE CONTATORE         00,00       TEMPORIZZATORE         00,00       RITARDO INSERZIONE         Eventi Tes         Cenerale         Modo         © Testo         © Grafice o testo         © Grafice o testo         © Grafice o testo         © Testo se pulsante "non premuto"         Rest contatore         Non visibile         Tasto di scelta rapida                                                                                                    |

Cliccando su eventi apparirà la seguente schermata: cliccare su *Clic* (riquadro giallo in figura); in *Aggiungi funzione* inserire *Inverti bit* (in pratica questa funzione permette ad ogni pressione del tasto di cambiare lo stato alla variabile V0.1 parametrizzata su LOGO!); cliccare sui puntini sospensivi (riquadro nero in figura) e scegliere la variabile da associare (riquadro verde in figura)

| 00,00                                                      | INIZZATORE   | · · · · · · · · · · · · · · · · · · ·                              |                                                                                                    |                                     |
|------------------------------------------------------------|--------------|--------------------------------------------------------------------|----------------------------------------------------------------------------------------------------|-------------------------------------|
|                                                            |              | ▼ → HML1 [KTP700 Basic PN]                                         |                                                                                                    | 7                                   |
| 00,00 RITARL                                               | O INSERZIONE | <ul> <li>Variabili Hivi</li> <li>Tabella delle variabil</li> </ul> | Nome<br>Nessuno                                                                                                    | Tipo di dati In                     |
|                                                            |              |                                                                    | Pulsante accensione la           Pulsante accensione n           Pulsante inversione completatione de la pulsante inversione completatione de la pulsante inversione completatione de la pulsante inversione completatione de la pulsante inversione completatione de la pulsante inversione completatione de la pulsante inversione completatione de la pulsante inversione de la pulsante inversine de la pulsante inversione de la pulsante de la | eset contatore V<br>ontaggio Bool V |
| Pulsante_1 [Pulsante]<br>Proprietà Animazioni Eventi Testi |              |                                                                    |                                                                                                    | _                                   |
|                                                            |              | Visualizza tutto                                                   | K Modifica                                                                                                    | Inserisci 🗸 🗙                       |
| Premi<br>Rilascia Variabile (Uscita/Ingres:                | o)           |                                                                    |                                                                                                    |                                     |
| Disattiva<br>Modifica                                      | _            |                                                                    |                                                                                                    | _                                   |
|                                                            |              |                                                                    |                                                                                                    | ✓ Controls                          |
|                                                            |              |                                                                    |                                                                                                    | <b>1</b>                            |

Inserire gli altri pulsanti con lo stesso procedimento per cambiare lo stato alle aree di memoria di LOGO! V0.0 e V0.2 precedentemente parametrizzate.

Alla fine si visualizzerà una pagina simile a questa. Per modificare i valori cliccare sui campi di I/O inseriti, apparirà un tastierino con il quale si possono inserire i nuovi valori. Per quanto riguarda i pulsanti basta cliccarci sopra per cambiare lo stato alle variabili.

| SIMATIC:HML Pagina | i base             |                      | 10:59:39          |
|--------------------|--------------------|----------------------|-------------------|
| 0000               | VALORE CONTATORE   | Reset contatore      | Inverti conteggio |
| 00,00              | TEMPORIZZATORE     | Accensione Jampadina | <b>E</b>          |
| 00,00              | RITARDO INSERZIONE |                      |                   |
|                    |                    |                      |                   |
| A                  |                    |                      | 0                 |

Effettuare il download del programma. Cliccare sul tasto di download come nel riquadro giallo in figura

| Siemens - C:\Users\ita91201\Desktop\Progetto4\Progetto4                                                                                                    |                                     |
|----------------------------------------------------------------------------------------------------|-------------------------------------|
| Progetto Modifica Visualizza Inserisci Online Strumenti Tool Fin                                                                                                    | estra ?                             |
| 🚯 🍽 🗖 Salva progetto 🔳 🐰 🗐 👘 🗙 🐚 🕇 🖓 👘                                                                                                    | 🖳 🔜 💋 Collega online 🛷 Interrompi o |
|                                                                                                    |                                     |
| Navigazione del progetto                                                                                                    | el dispositivo                      |
| Dispositivi                                                                                                    |                                     |
|                                                                                                    | II 17 ▼ B I U                       |
|                                                                                                    | CORPORED IN                         |
| F Progetto4                                                                                                    | CINANTICIANA                        |
| Aggiungi nuovo dispositivo                                                                                                    |                                     |
| 🖺 💼 Dispositivi & Reti                                                                                                    |                                     |
| 🗧 🔚 HMI_1 [KTP700 Basic PN]                                                                                                    |                                     |
| Configurazione dispositivi                                                                                                    |                                     |
| Q Online & Diagnostica                                                                                                    |                                     |
| 🍸 Impostazioni Runtime                                                                                                    |                                     |
| ▼ 📄 Pagine                                                                                                    |                                     |
| Aggiungi nuova pagina                                                                                                    |                                     |
| Pagina base                                                                                                    |                                     |
| Gestione pagine                                                                                                    | 00.0                                |
| Variabili HMI                                                                                                    |                                     |
| 2 Collegamenti                                                                                                    |                                     |
| Segnalazoni HMI                                                                                                    |                                     |
| Electric Electric Ele |                                     |
|                                                                                                    |                                     |
| 5 Schedulazione                                                                                                    |                                     |
| Costione utenti                                                                                                    |                                     |
| N Dati comuni                                                                                                    |                                     |
| Informazioni sul documento                                                                                                    |                                     |
| Ingue & Risorse                                                                                                    |                                     |
| Accessi online                                                                                                    |                                     |
| Card Reader/memoria USB                                                                                                    |                                     |
|                                                                                                    |                                     |
|                                                                                                    |                                     |
|                                                                                                    | Pagina base [Pagina]                |
|                                                                                                    | Proprietà Animazioni Ev             |

Scegliere la scheda di rete con la quale ci si è collegati al pannello (riquadro giallo in figura) e cliccare su *Avvia ricerca* (riquadro rosso in figura)

|                                         | Dispositivo         | Tipo di dispositivo                                                          | Posto c                  | Тіро         | Indirizzo               | Sottorete         |
|-----------------------------------------|---------------------|------------------------------------------------------------------------------|--------------------------|--------------|-------------------------|-------------------|
|                                         | HMI_1.IE_CP_1       | Interfaccia PROFI                                                            | 51                       | PN/IE        | 192.168.0.2             |                   |
|                                         | Collegament         | Tipo di interfaccia I<br>Interfaccia<br>o con l'interfaccia/la sott<br>1°gat | PG/P :<br>PG/F :<br>oret | Jintel(R) 82 | 2574L Gigabit Network C | onnection V       |
|                                         | Nodi compatibili ne | lla sottorete di destinazi                                                   | one:                     |              | 🖌 Visualizza tutti i n  | odi compatibili   |
|                                         | Dispositivo         | Tipo di dispositivo                                                          | Tipo                     |              | Indirizzo               | Dispositivo di d  |
| Personal                                |                     |                                                                              |                          |              |                         |                   |
|                                         |                     |                                                                              |                          |              |                         |                   |
| LED lampeggia                           |                     |                                                                              |                          |              |                         |                   |
| LED lampeggia                           |                     |                                                                              |                          |              |                         | <u>Avvia rice</u> |
| LED lampeggia                           |                     |                                                                              |                          |              |                         |                   |
| LED lampeggia<br>rmazioni sullo stato o | nline:              |                                                                              |                          |              |                         |                   |
| LED lampeggia<br>rmazioni sullo stato o | nline:              |                                                                              |                          |              |                         |                   |
| LED lampeggia                           | nline:              |                                                                              |                          |              |                         |                   |

#### Quando ha finito la ricerca cliccare sul tasto Carica

|                                                                                                    | Dispositivo                                                                                                | Tipo di dispositivo                                               | Posto c               | Тіро        | Indirizzo                                        | Sottorete                                                |
|----------------------------------------------------------------------------------------------------|----------------------------------------------------------------------------------------------------|-------------------------------------------------------------------|-----------------------|-------------|--------------------------------------------------|----------------------------------------------------------|
|                                                                                                    | HMI_1.IE_CP_1                                                                                              | Interfaccia PROFI                                                 | 51                    | PN/IE       | 192.168.0.2                                      |                                                          |
|                                                                                                    |                                                                                                    | Tipo di interfaccia F<br>Interfaccia F                            | PG/PC:                | PN/IE       | 2574L Gigabit Network Co                         | Innection V ()                                           |
|                                                                                                    | Collegamento                                                                                               | o con l'interfaccia/la sotto<br>1°gato                            | eway: [               | Direttament | te nel posto connettore '                        | <u>51'</u>                                               |
|                                                                                                    |                                                                                                    |                                                                   |                       |             |                                                  |                                                          |
|                                                                                                    | Nodi compatibili ne                                                                                        | lla sottorete di destinazio                                       | one:                  |             | Visualizza tutti i no                            | odi compatibili                                          |
|                                                                                                    | Nodi compatibili ne<br>Dispositivo<br>hmi_2                                                                | lla sottorete di destinazio<br>Tipo di dispositivo<br>SIMATIC-HMI | one:<br>Tipo<br>PN/IE |             | Visualizza tutti i n<br>Indirizzo<br>192.168.0.2 | odi compatibili<br>Dispositivo di des<br>—               |
|                                                                                                    | Nodi compatibili ne<br>Dispositivo<br>hmi_2                                                                | lla sottorete di destinazio<br>Tipo di dispositivo<br>SIMATIC-HMI | one:<br>Tipo<br>PN/IE |             | Visualizza tutti i n<br>Indirizzo<br>192.168.0.2 | odi compatibili<br>Dispositivo di des<br>—               |
| LED lampeggia                                                                                                    | Nodi compatibili ne<br>Dispositivo<br>hmi_2                                                                | lla sottorete di destinazio<br>Tipo di dispositivo<br>SIMATIC-HMI | one:<br>Tipo<br>PN/IE |             | Visualizza tutti i n<br>Indirizzo<br>192.168.0.2 | odi compatibili<br>Dispositivo di des<br>                |
| LED lampeggia                                                                                                    | Nodi compatibili ne<br>Dispositivo<br>hmi_2                                                                | lla sottorete di destinazio<br>Tipo di dispositivo<br>SIMATIC-HMI | one:<br>Tipo<br>PN/IE |             | Visualizza tutti i n<br>Indirizzo<br>192.168.0.2 | odi compatibili Dispositivo di des <u>Avvia ricerci</u>  |
| LED lampeggia                                                                                                    | Nodi compatibili ne<br>Dispositivo<br>hmi_2                                                                | lla sottorete di destinazio<br>Tipo di dispositivo<br>SIMATIC-HMI | one:<br>Tipo<br>PN/IE |             | Visualizza tutti i n<br>Indirizzo<br>192.168.0.2 | odi compatibili Dispositivo di des <u>A</u> vvia ricerci |
| international state of the state of the stat | Nodi compatibili ne<br>Dispositivo<br>hmi_2<br>online:<br>oni sui dispositivi in cor<br>gazione terminate. | lla sottorete di destinazi<br>Tipo di dispositivo<br>SIMATIC-HMI  | one:<br>Tipo<br>PN/IE |             | Visualizza tutti i n<br>Indirizzo<br>192.168.0.2 | odi compatibili Dispositivo di des Avvia ricerci         |

Riconfermare il tutto cliccando sul tasto Carica

| Ctata        |     | Destinations             | Marragia                                  | Onerraiene        |
|--------------|-----|--------------------------|-------------------------------------------|-------------------|
| \$1810<br>41 |     | <ul> <li>HML1</li> </ul> | Pronto per l'operazione di caricamento    | Operazione        |
|              | ••• |                          | riono per roperazione di cancamento.      |                   |
|              | Δ   | Sovrascrivi              | Sovrascrivere se l'oggetto esiste online? | Sovrascrivi tutto |
|              | 0   | Runtime HMI              | Informazione                              |                   |
|              |     |                          |                                           |                   |
|              |     |                          |                                           |                   |
|              |     |                          |                                           |                   |
|              |     |                          |                                           |                   |
|              |     |                          |                                           |                   |
|              |     |                          |                                           |                   |
|              |     |                          |                                           |                   |
| ۲.           |     |                          | 111                                       |                   |
|              |     |                          |                                           | Angiorpa          |

A questo punto il software del pannello è stato scaricato nel dispositivo.